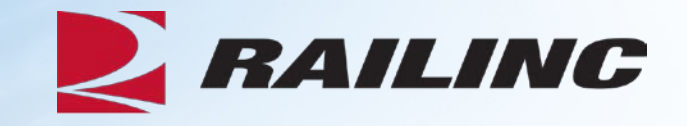

# Damaged Defective Car Tracking System for Car Mark Owners

**Presenter: Kevin Wolfe** 

© 2020 Railinc. All Rights Reserved.

## Agenda

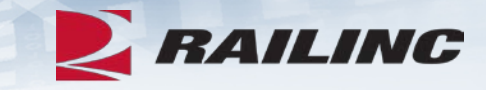

- DDCT Overview
- Permissions
- FindUs.Rail & Notifications
- Requesting DDCT Access
- DDCT Query
- Incident Lifecycle
- ADV Process
- Unexpected Arrival Process
- Salvage Value Process
- DDCT/Early Warning/Car Hire
- Tips and Tricks

### **DDCT Overview**

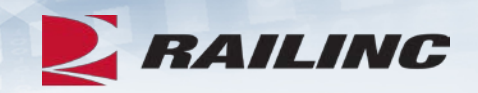

- The Damaged and Defective Car Tracking System (DDCTS) was implemented January 5, 2011
  - Developed for the electronic transmission of damaged and defective equipment
  - Replaced physical defect card placed on car
- Supports communication between Handling Carriers (HC) and Car Mark Owners (CMO) on damages or defects per AAR Interchange Rules 1, 95 A, 96, 107 and 108
- Allows HC to create electronic defect card per AAR Interchange Rule 102
- Utilizes notifications to HC, CMO and shop throughout the DDCT workflow utilizing FindUs.Rail

#### **Permissions**

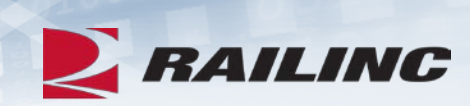

| Role                            | Description                                                                                                    |
|---------------------------------|----------------------------------------------------------------------------------------------------|
| Car Owner Admin                 | Car Owner administrator who needs to work with all incidents. Only the Car Owner Admin has the ability to authorize Dismantle under Rule 108 and to accept/reject settlement offers for Rule 107. |
| Car Owner Damaged Car<br>User   | Car Owner back office users who need to work with Rule 95/107 incidents.                                                                                                    |
| Car Owner Defective Car<br>User | Car Owner back office users who need to work with Rule 1/96/108 incidents.                                                                                                    |
| Car Owner RO User               | Car Owner back office users who only need a read-only view.                                                                                                    |

### **DDCT Utilizes Industry Applications**

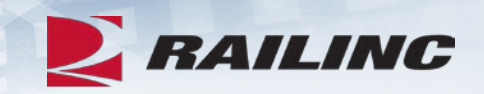

• DDCT interfaces with several industry applications at Railinc such as:

- Umler® used to verify equipment is registered and capture the stencil mark owner (SMOW)
- Industry Reference Files (IRF) reference files such as Standard Transportation Commodity Code (STCC) and Standard Point Location Code (SPLC)
- Event Repository (ER) used to verify HC has possession (TRAIN/EDI messages)
- Liability Continuity System (LCS) DDCT sends events related to the Car Hire process
- FindUs.Rail contact information for CMO, HC and shop couplets to send notifications related to incidents
- Early Warning displays equipment related to DDCT incidents on respective Maintenance Advisory (MA) letters

#### **DDCT Incident Types**

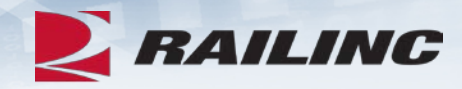

Damaged Incident Carrier Responsibility

#### Rule 107 – Major Damage

- Car Hire Implications
- Settlements can be offered
  - Dispositions made
- Defect Cards are created

#### **Rule 95 – Minor Damage**

• Defect Cards are created

### Rule 102 – Defect Card Stand alone Defect Card

Defective Incident Car Owner Responsibility

#### Rule 108 – Major Defects

- Car Hire Implications
- Dismantle can be authorized
  - Dispositions made
- Load up can be authorized

#### **Rule 96 – Major Defects**

• Dispositions made

#### **Rule 1 – Minor Defects**

- Car Hire Implications
  - Dispositions made

## **DDCT & FindUs.Rail**

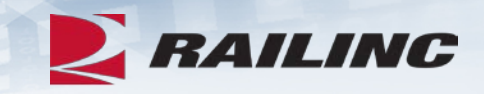

- FindUs.Rail is required for DDCT to transmit notifications to the HC, CMO and Shop.
  - AAR Interchange Rule 114 mandates participation
- HC's and CMO's must list a primary contact and if desired a secondary contact(s) for the *Damaged Defective Car Tracking* category to receive notifications.
  - Category functions are:
    - Handling Carrier Damaged Car Management
    - Handling Carrier Defective Car Management
    - Handling Carrier ICB Management

- Mark Owner Damaged Car Management
- Mark Owner Defective Car Management
- Mark Owner ICB Management
- Shops must list a contact in the *Repair Shop* category to have their shop listed in DDCT for disposition.
  - Category functions are:
    - Cleaning
    - Shop Contact (Please note that you will NOT receive emails without this capacity.)
    - Tank Car

## Agenda

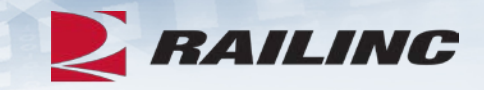

- DDCT Overview
- Permissions
- FindUs.Rail & Notifications
- Requesting DDCT Access
- DDCT Query
- Incident Lifecycle
- ADV Process
- Unexpected Arrival Process
- Salvage Value Process
- DDCT/Early Warning/Car Hire
- Tips and Tricks

## Notification: Damaged Car Incident Created

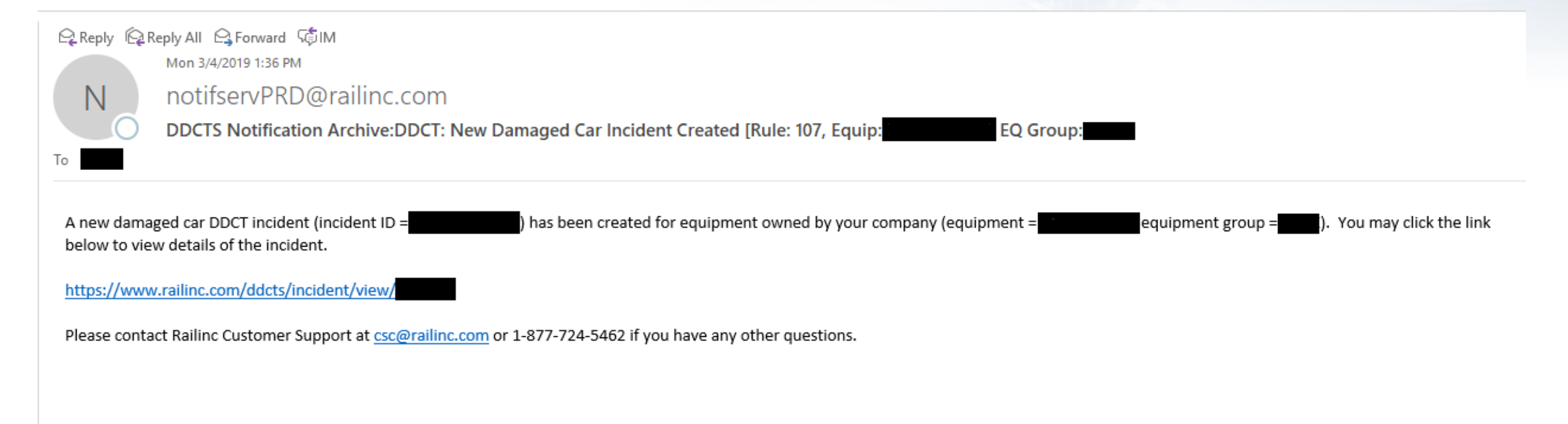

• When a Handling Carrier creates a new incident, a notification will be sent to the individual(s) listed as contacts in FindUS.Rail.

#### Launch Pad: View/Request Permissions

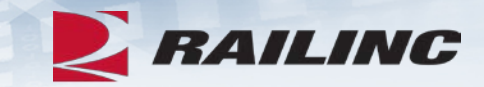

| User Services                                                                                                    |  |
|----------------------------------------------------------------------------------------------------|--|
| Edit My Profile                                                                                                    |  |
| Edit My Profile                                                                                                    |  |
| Change Password                                                                                                    |  |
| View/Request Permissions                                                                                                    |  |
| Check Status of Permission Requests                                                                                                    |  |
| User Guide                                                                                                    |  |
| User Oulde                                                                                                    |  |
| Administrator Functions                                                                                                    |  |
| Administrator Functions Permissions Approve/Reject Permission Requests                                                                      |  |
| Administrator Functions Permissions Approve/Reject Permission Requests Manage User Permissions                                              |  |
| Administrator Functions Permissions Approve/Reject Permission Requests Manage User Permissions Manage My Permissions                        |  |
| Administrator Functions Permissions Approve/Reject Permission Requests Manage User Permissions Manage My Permissions Clone User Permissions |  |

• User Services Menu found on the Launch Pad. Click "View/Request Permissions."

#### **Request Application Access**

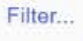

DDCT

#### **DDCT User Group Site**

**DDCT** Community Site

|   |           | 0- | τo  |
|---|-----------|----|-----|
| D | $\square$ | 1  | IS  |
| _ | _         | -  | . – |

Provides the North American Rail Industry with an centralized Repository to track/manage Damaged and Defective cars governed by AAR Interchange Rules 1, 95, 107 and 108

• You can search for DDCTS using the Filter at the top of the screen, or scroll down and find it in the alphabetical list.

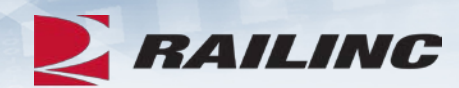

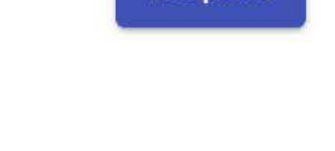

Request

Request

#### **Request Application Access by Role**

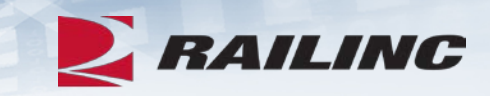

#### DDCTS Provides the North American Rail Industry with an centralized Repository to track/manage Damaged and Defective cars governed by AAR Interchange Rules 1, 95, 107 and 108 Select Roles Confirm Done Car Owner Admin (MARK required) Car Owner Administrator that manages all Incidents including approving settlement process for Rule 107 Incidents. Car Owner Damaged Car User (MARK required) Car Owner back office users that need access and update capabilities to work with Rule 95/107 Incidents. Car Owner Defective Car User (MARK required) Car Owner back office users that need access and update capabilities to work with Rule 1/96/108 Incidents. Car Owner RO User (MARK required) Car Owner back office users that only should have read only (view) capabilities. This means the user is unable to update incidents.

#### Confirmation

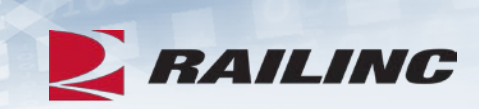

#### DDCTS

Provides the North American Rail Industry with an centralized Repository to track/manage Damaged and Defective cars governed by AAR Interchange Rules 1, 95, 107 and 108

| Select Roles                                                                                                    | 2 Confirm                                                                      |                                                                 | 3 Done              |
|----------------------------------------------------------------------------------------------------|--------------------------------------------------------------------------------|-----------------------------------------------------------------|---------------------|
| You have chosen to request following permission(s).                                                                                                    |                                                                                |                                                                 |                     |
| Car Owner Admin for RAIL                                                                                                    |                                                                                |                                                                 |                     |
| By requesting access to an application(s), your personal information will be shared you do not wish for this information to be sent, please cancel this operation. Otherw | with the Company Administrator or Ap<br>ise, please click on Continue to submi | plication Administrator for whom you have re<br>it the request. | equested access. If |
|                                                                                                    |                                                                                | Cancel Back                                                     | Continue            |

#### **Success!**

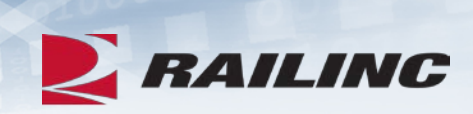

#### DDCTS

Provides the North American Rail Industry with an centralized Repository to track/manage Damaged and Defective cars governed by AAR Interchange Rules 1, 95, 107 and 108

| Select Roles                                                                                                    | Confirm                                      |                                        | - 3 Done       |
|----------------------------------------------------------------------------------------------------|----------------------------------------------|----------------------------------------|----------------|
| You have chosen to request following permission(s).                                                                                                   |                                              |                                        |                |
| Car Owner Admin for RAIL                                                                                                    |                                              |                                        |                |
| An email has been sent to you for each request which includes the reference number request(s). If you have questions, please contact csc@railinc.com. | assigned to that request.It may take up to 2 | business days for the Administrator to | respond to the |
|                                                                                                    |                                              | Request Additional Permissions         | s Done         |

#### **Permission Request Approval Email**

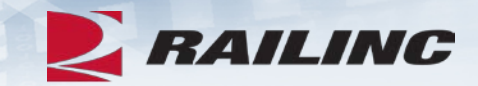

Fri 3/29/2019 3:22 PM noreply@railinc.com Railinc: Access Request Approval At 03/29/2019 15:22:04 To I If there are problems with how this message is displayed, click here to view it in a web browser.

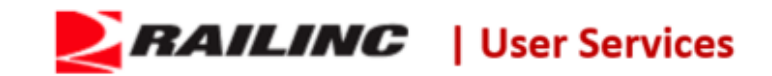

#### Hello

The following request(s) has been approved. You may now sign in to the application to use your approved access.

 Reference Number
 Application
 Permission
 Company
 Comment

 202502
 DDCTS
 Car Owner Admin
 RAIL - RAILINC CORPORATION
 Comment

If you believe that this email was sent to you in error, or have any questions/concerns, please contact : Railinc Customer Success Center by phone at 1-877-RAILINC (1-877-724-5462) or at csc@railinc.com

Thank you, Railinc Customer Success Center

#### Visit Railinc

#### **Accessing DDCTS From Your Launch Pad**

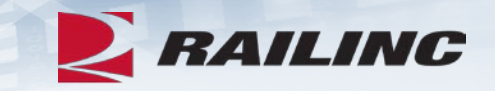

| RAILINC | Launch Pad |
|---------|------------|

: RAILINC CORPORATION Contact Us | Sign Out

#### **Your Applications**

| _   | _   |      |         |  |
|-----|-----|------|---------|--|
| Car | Po  | nair | Rilling |  |
| Jai | I C | pair | Diming  |  |

DDCTS

EHMS

Equipment Health View

|      | <b>O</b> |  |
|------|----------|--|
| User | Services |  |

Edit My Profile

Edit My Profile

Change Password

View/Request Permissions

Check Status of Permission Requests

User Guide

| Your Notifications    |                                |  |  |  |  |  |  |  |
|-----------------------|--------------------------------|--|--|--|--|--|--|--|
| Current Notifications | Past Notifications             |  |  |  |  |  |  |  |
| Date                  | Subject                        |  |  |  |  |  |  |  |
| 03/28/2019            | Introduction to Umler Webinars |  |  |  |  |  |  |  |
| 03/29/2019            | Single Sign-On Updates         |  |  |  |  |  |  |  |

| ₽ My Cases    |  |
|---------------|--|
| View My Cases |  |

### **Requesting Disposition**

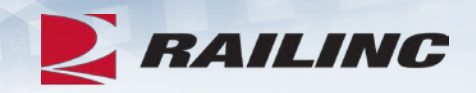

- Once your equipment has been added to an incident, the Handling Carrier will have the option to request disposition.
- For Rule 102 and 107 incidents, the Actual Depreciated Value, or ADV is also requested by the Handling Carrier.
- One of the main tasks of a Car Mark Owner in DDCT is to provide this information to the Handling Carrier.
- There are two ways that Car Mark Owners can complete this task in the DDCT application.

#### **Accessing the Search Function**

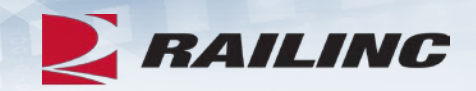

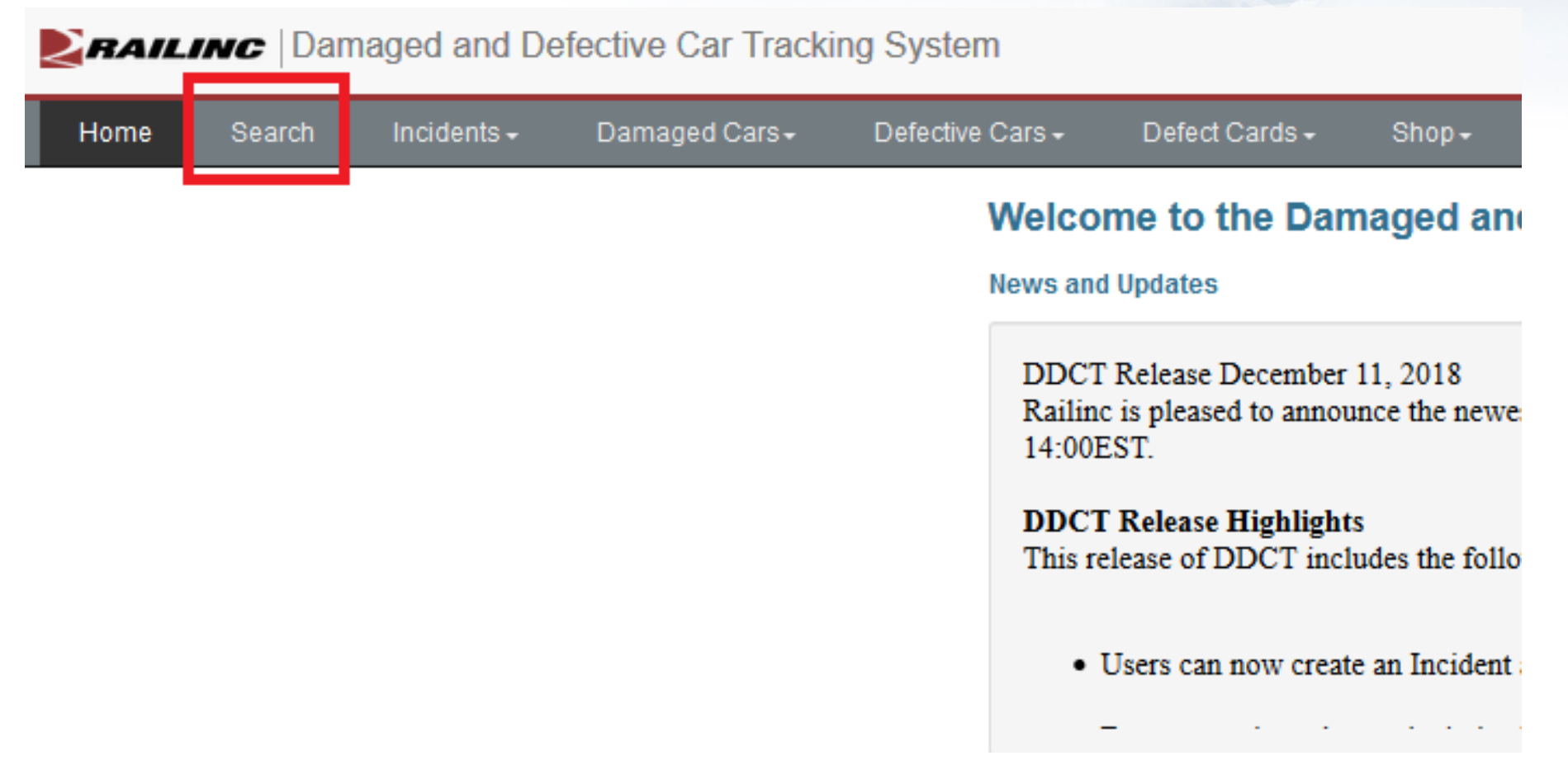

• Click the Search option from the grey menu bar once you've reached the DDCT homepage.

#### **Understanding the Search Screen**

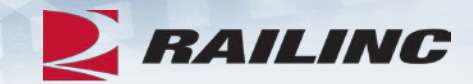

INC Damaged and Defective Car Tracking System

Search

| Incidents <del>-</del> | Damaged Cars+ | Defective Cars <del>-</del> | Defect Cards + S                                          | hop+ Tools+                       | ICB-                      | Admin <del>-</del>   | Documentation <del>-</del>                    | IT Support     |                                                                             |   |
|------------------------|---------------|-----------------------------|-----------------------------------------------------------|-----------------------------------|---------------------------|----------------------|-----------------------------------------------|----------------|-----------------------------------------------------------------------------|---|
|                        |               | Search I                    | ncident, Defect Card,                                     | , and ICB Record                  | t                         | ۹۵                   | earch 🛛 🕫 Reset                               |                |                                                                             |   |
|                        |               |                             | Equipment ID:                                             | RAIL1011                          |                           |                      |                                               |                |                                                                             |   |
|                        |               |                             |                                                           | Include Third P                   | arty Requests             |                      |                                               |                | lı.                                                                         |   |
|                        |               | <b>**</b>                   | cident ID/Defect Card ID:                                 | eg MARK0012345                    | 6                         |                      |                                               | ICB ID:        | eg 123                                                                      |   |
|                        |               |                             | From Date:                                                | 04-01-2018                        |                           | <b></b>              | Dispositio                                    | on Shop Mark:  | 2 - 4 ALPHA                                                                 | ٩ |
|                        |               |                             | To Date:                                                  | 04-01-2019                        |                           | #                    | Shop                                          | Couplet SPLC:  | Nine-digits                                                                 | ٩ |
|                        |               |                             | Handling Carrier:                                         | 2 d alaba                         |                           |                      | Equ                                           | ipment Group:  | All                                                                         | ~ |
|                        |               |                             | -                                                         | 2 · + alpha                       |                           | ~                    | L                                             | ocation SPLC:  | Nine-digits                                                                 | Q |
|                        |               |                             | Car Mark Owner:                                           | 2 - 4 alpha                       |                           | ۹                    |                                               | Incident Type: | All                                                                         | ~ |
|                        |               | F                           | Rule/Defect Card/Record: Toggle all<br>✓ Rule 1 ✓ Rule 95 |                                   | Rule 95                   |                      | Defect Type:                                  |                | All                                                                         | ~ |
|                        |               |                             |                                                           | ✓ Rule 96 ✓ Rule 108 ✓ ICB Record | Rule 107                  | ard                  | Rem                                           | oval Reasons:  | Clear all<br>Autoclose - 3 loaded moves<br>Autoclose - 48 months<br>Expired |   |
|                        |               |                             | Status:                                                   | Open<br>Closed                    |                           |                      |                                               |                | · ·                                                                         |   |
|                        |               |                             | Equipment Status:                                         | Note: Statuses ma<br>Toggle all   | arked with an a           | sterisk ( <b>*</b> ) | ) are in DDCT end state.                      |                |                                                                             |   |
|                        |               |                             |                                                           | ✓ New ✓ Actual DV/Disp Requested  | osition                   | $\checkmark$         | Settlement Offered<br>Handling Carrier Repair |                |                                                                             |   |
|                        |               |                             |                                                           | Actual DV/Disp                    | osition Provide           | d 🗹                  | Settlement Accepted*                          |                |                                                                             |   |
|                        |               |                             |                                                           | Disposition Re                    | quested<br>ovided         |                      | Settlement Rejected<br>Car On Hand            |                |                                                                             |   |
|                        |               |                             |                                                           | Salvage Value I                   | Provided                  |                      | Dismantled*                                   |                |                                                                             |   |
|                        |               |                             |                                                           | Intermediate SI ⊡                 | ompleted*<br>hop Complete |                      | Removed*                                      |                |                                                                             |   |
|                        |               |                             |                                                           |                                   |                           | _                    |                                               |                |                                                                             |   |

• Customize your search using any of the criteria as you see fit. The most important fields are indicated in red.

#### **Search Results**

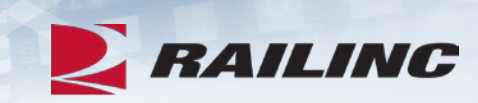

| Search Inc    | cidents <del>-</del> E                           | Damaged Cars <del>-</del> | Defect           | ive Cars <del>-</del> | Tools <del>-</del>     | Documentation       | n <del>.</del>          |                |                                       |                   |  |
|---------------|--------------------------------------------------|---------------------------|------------------|-----------------------|------------------------|---------------------|-------------------------|----------------|---------------------------------------|-------------------|--|
| Search Res    | earch Results                                    |                           |                  |                       |                        |                     |                         |                |                                       |                   |  |
| - Incident Re | Incident Results                                 |                           |                  |                       |                        |                     |                         |                |                                       |                   |  |
| Search        | Search: Enter Text Total items: 873   Export CSV |                           |                  |                       |                        |                     |                         |                |                                       |                   |  |
| Equipment     | Equipment<br>Group                               | Incident ID 💠             | Incident<br>Date | Originating<br>Road   | Car<br>Mark ≎<br>Owner | Interchange<br>Rule | Defect ≑                | Location ≑     | Status 🌲                              | Removal<br>Reason |  |
| RAIL1011      | TANK                                             | RAIL00329769              | 04-03-2019       | RAIL                  | RAIL                   | Rule 1              | D - Derailment/Accident | Cary, NC       | Disposition Provided                  |                   |  |
| RAIL1011      | TANK                                             | RAIL00329719              | 04-01-2019       | RAIL                  | RAIL                   | Rule 107            | D - Derailment/Accident | Cary, NC       | Actual<br>DV/Disposition<br>Requested |                   |  |
| RAIL1011      | TANK                                             | RAIL00327538              | 03-07-2019       | RAIL                  | RAIL                   | Rule 1              | C - Clean-out           | Wilmington, NC | Car On Hand                           |                   |  |
| RAIL1011      | TANK                                             | RAIL00327473              | 02-27-2019       | RAIL                  | RAIL                   | Rule 107            | D - Derailment/Accident | Cary, NC       | Actual<br>DV/Disposition<br>Requested |                   |  |
| RAIL1011      | TANK                                             | RAIL00327367              | 02-15-2019       | RAIL                  | RAIL                   | Rule 1              | A - Body                | Cary, NC       | Disposition<br>Requested              |                   |  |
| RAIL1011      | TANK                                             | RAIL00327370              | 02-15-2019       | RAIL                  | RAIL                   | Rule 108            | A - Body                | Cary, NC       | Disposition<br>Requested              |                   |  |
| RAIL1011      | TANK                                             | RAIL00327369              | 02-15-2019       | RAIL                  | RAIL                   | Rule 96             | A - Body                | Cary, NC       | New                                   |                   |  |
| RAIL1011      | TANK                                             | RAIL00327368              | 02-15-2019       | RAIL                  | RAIL                   | Rule 95             | A - Body                | Cary, NC       | New                                   |                   |  |

#### **Car Details**

| Search Incidents +              | Damaged Cars +                           | Detective Cars -      | 100IS <del>•</del> | Documentation -        |                         |                |               |             |                    |       |
|---------------------------------|------------------------------------------|-----------------------|--------------------|------------------------|-------------------------|----------------|---------------|-------------|--------------------|-------|
| Car Details                     |                                          |                       |                    |                        |                         |                |               |             |                    |       |
| Incident Information            |                                          |                       |                    |                        |                         |                |               |             |                    |       |
| Equipment ID :                  | RAIL                                     | 1011                  |                    |                        |                         |                |               |             | 🖨 Report Pr        | eview |
| Equipment Group :               | TANK                                     | 1                     |                    |                        |                         |                |               |             |                    |       |
| Incident ID :                   | RAIL                                     | 00329719              |                    |                        |                         |                |               |             |                    |       |
| Incident Date :                 | 04-01                                    | -2019                 |                    | Inciden                | t Status :              |                |               | Open        |                    |       |
| Interchange Rule :              | 107                                      |                       |                    | Inciden                | t Location (SPLC) :     |                |               | Cary, NC (4 | 11657000)          |       |
| Handling Carrier :              | RAIL                                     | - RAILINC CORPORA     | TION               | Car Ma                 | rk Owner :              |                |               | RAIL - RAIL | INC CORPORATIO     | N     |
| Handling Carrier (RAIL) C       | Contact Information                      |                       |                    | Car M                  | ark Owner (RAIL) Contac | ct Information |               |             |                    |       |
|                                 |                                          | _                     |                    |                        |                         |                |               |             |                    |       |
| 1                               |                                          |                       |                    | 1                      |                         |                |               |             |                    |       |
| S 919                           |                                          |                       |                    |                        | 919 3                   |                |               |             |                    |       |
| Carv. NC 275                    | 13 (US)                                  |                       |                    | •                      | Carv. NC 27513          | (US)           |               |             |                    |       |
|                                 |                                          |                       |                    |                        | -                       |                |               |             |                    |       |
| Status :                        | Actua                                    | I DV/Disposition Requ | ested              |                        |                         |                |               |             |                    |       |
| Last Shop Location (SF          | PLC) :                                   |                       |                    |                        |                         |                |               |             |                    |       |
| Rack On Car :                   | No                                       |                       |                    |                        |                         |                |               |             |                    |       |
| Incident Type :                 | Derai                                    | Iment                 |                    |                        |                         |                |               |             |                    |       |
| Creation Date/Time :            | 04-01                                    | -2019 14:05:02 ET     |                    | Created                | I By :                  | B5KXW0         | 1             |             |                    |       |
| Last Modified Date/Time         | e: 04-01                                 | -2019 14:13:26 ET     |                    | Last M                 | odified By :            | B5KXW0         | 1             |             |                    |       |
| Defects                         |                                          |                       |                    |                        |                         |                |               |             |                    |       |
|                                 | Defect Co                                | de                    |                    |                        |                         | Descrip        | tion          |             |                    |       |
|                                 | D - Derailment//                         | Accident              |                    |                        |                         |                |               |             |                    |       |
|                                 |                                          |                       |                    |                        |                         |                |               |             |                    |       |
| Note :                          |                                          | D                     |                    |                        |                         |                |               |             |                    |       |
| Possession Override N           | ote :                                    | Possession for one    | or more cars has   | s been overridden by i | landling carrier.       |                |               |             |                    |       |
| Settlement                      |                                          |                       |                    |                        |                         |                |               |             |                    |       |
| Estimated Value:<br>Actual DV : | EDV Unknown<br>Not Provided              |                       |                    |                        |                         |                |               |             |                    |       |
| Disposition                     |                                          |                       |                    |                        |                         |                |               |             |                    |       |
| Requested                       |                                          |                       |                    |                        |                         |                |               |             |                    |       |
| Commodity/STCC Load<br>Code St  | /Empty Can Travel Or<br>atus Own Wheels? | Disposition<br>Note   | Contact Name       | Contact<br>Phone       | Contact Email           | User ID        | Company<br>ID |             | Timestamp          |       |
| 0113720                         | Y                                        |                       |                    | 919.3                  | @railinc.com            | m              | RAIL          | 04-0        | 1-2019 14:13:26 ET |       |
| Provided                        |                                          |                       |                    |                        |                         |                |               |             |                    |       |
|                                 |                                          |                       |                    |                        |                         |                |               |             |                    |       |

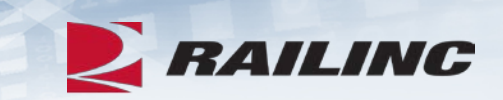

#### **Incident Options**

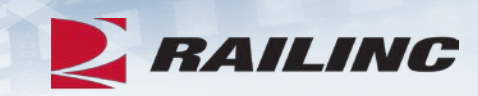

| Settlement                      |                      |                              |                     |            |              |                  |                          |           |               |                        |
|---------------------------------|----------------------|------------------------------|---------------------|------------|--------------|------------------|--------------------------|-----------|---------------|------------------------|
| Estimated Value:<br>Actual DV : | E<br>M               | EDV Unknown<br>Not Provided  |                     |            |              |                  |                          |           |               |                        |
| Disposition                     |                      |                              |                     |            |              |                  |                          |           |               |                        |
| Requested                       |                      |                              |                     |            |              |                  |                          |           |               |                        |
| Commodity/STCC<br>Code          | Load/Empty<br>Status | Can Travel On<br>Own Wheels? | Disposition<br>Note | Conta      | ict Name     | Contact<br>Phone | Contact Email            | User ID   | Company<br>ID | Timestamp              |
| 0113720                         |                      | Y                            |                     |            |              | 919.             | @railinc.com             |           | RAIL          | 04-01-2019 14:13:26 ET |
| Provided                        |                      |                              |                     |            |              |                  |                          |           |               |                        |
| ▲ Disposition not               | provided             |                              |                     |            |              |                  |                          |           |               |                        |
|                                 |                      |                              |                     |            |              |                  |                          |           |               |                        |
|                                 |                      | + Previous                   | × Remove From       | n Incident | ★ Provide AD | V/Disposition    | ාර Assign to Third Party | 👁 Audit I | Log 🔒 Dor     | ne                     |

• The various options available to you are visible as buttons on the bottom of the Car Details screen.

## **Providing Disposition**

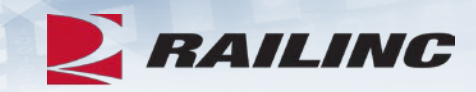

| N 448 4                |                      |                              |                     |                           |                  |                         |           |               |                        |
|------------------------|----------------------|------------------------------|---------------------|---------------------------|------------------|-------------------------|-----------|---------------|------------------------|
| settlement             |                      |                              |                     |                           |                  |                         |           |               |                        |
| Stimated Value:        | E                    | EDV Unknown<br>Not Provided  |                     |                           |                  |                         |           |               |                        |
| Disposition            |                      |                              |                     |                           |                  |                         |           |               |                        |
| Requested              |                      |                              |                     |                           |                  |                         |           |               |                        |
| Commodity/STCC<br>Code | Load/Empty<br>Status | Can Travel On<br>Own Wheels? | Disposition<br>Note | Contact Name              | Contact<br>Phone | Contact Email           | User ID   | Company<br>ID | Timestamp              |
| 0113720                |                      | Y                            |                     |                           | 919.             | @railinc.com            |           | RAIL          | 04-01-2019 14:13:26 ET |
| Provided               |                      |                              |                     |                           |                  |                         |           |               |                        |
| ▲ Disposition not      | provided             |                              |                     |                           |                  |                         |           |               |                        |
|                        |                      |                              |                     |                           |                  |                         |           |               |                        |
|                        |                      |                              |                     |                           |                  |                         |           |               |                        |
|                        |                      | + Previous                   | 🗙 Remove Fron       | n Incident 🛛 🖈 Provide AD | V/Disposition    | C Assign to Third Party | 💿 Audit I | Log 🏫 Done    |                        |

• To provide disposition, click the button outlined in red.

### **Providing Disposition Continued**

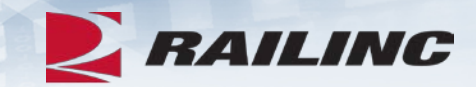

| ctual DV/                 | Disposition        |                   |                 |                     |                      |                      |                  |                 |                             |
|---------------------------|--------------------|-------------------|-----------------|---------------------|----------------------|----------------------|------------------|-----------------|-----------------------------|
|                           |                    |                   |                 |                     |                      |                      |                  |                 | * Req                       |
| cident Sun                | imary              |                   |                 |                     |                      |                      |                  |                 |                             |
| quipment ID               | Equipment Group    | Incident ID       | Incident Date   | Originating Road    | Interchange Rule     | Incident Location    | Current Location | Estimated Value | Status                      |
| RAIL1011                  | TANK               | RAIL00329719      | 04-01-2019      | RAIL                | Rule 107             | CARY, NC (411657000) | (Unavailable)    | EDV Unknown     | Actual DV/Disposition Reque |
|                           |                    |                   |                 |                     |                      |                      |                  |                 |                             |
| ctual DV                  |                    |                   |                 |                     |                      |                      |                  |                 |                             |
| *Actual D\                | /:                 |                   |                 | USD                 |                      | Calculate            |                  |                 |                             |
|                           |                    |                   |                 |                     |                      |                      |                  |                 |                             |
|                           |                    |                   |                 |                     |                      |                      |                  |                 |                             |
| isposition (              | Shops              |                   |                 |                     |                      |                      |                  |                 |                             |
|                           | * Dispo            | osition Options:  | Repair /        | At Home/Contract    | Shop                 |                      |                  |                 |                             |
|                           |                    |                   |                 | g Carrier To Provid | le Shop              |                      |                  |                 |                             |
|                           |                    |                   |                 |                     |                      |                      |                  |                 |                             |
|                           |                    | shop provide at l | east one repair | shop and designa    | ate one as the final | l shop.              |                  |                 |                             |
| If repairing              | g at home/contract |                   |                 |                     |                      |                      |                  |                 |                             |
| If repairing              | g at home/contract | Shop ID + SPI     | _C              | Location            | 1                    |                      | Not              | е               |                             |
| If repairing<br>Final Sho | g at home/contract | Shop ID + SPI     | .c <b>Q</b>     | Location            |                      |                      | Not              | e               |                             |
| If repairing<br>Final Sho | g at home/contract | Shop ID + SPI     | .c<br>Q<br>Q    | Location            |                      |                      | Not              | e               |                             |

#### **Settlement Value Statement**

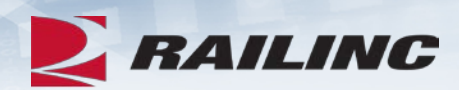

| Settlement Value Statement                                                                                                    |                   |
|----------------------------------------------------------------------------------------------------|-------------------|
| Equipment Type: Car Rack RAIL (Owner)<br>With reference to your communique of 04/01/2019 , file RAIL00329719 requesting AAR depreciated value of RAIL1011 , c<br>CARY, NC (411657000) on 04/01/2019 . | damaged at        |
| Equipment built on 12/2015 🚔 rebuilt on 🚔 , weighing 95,333 lbs.                                                                                                    |                   |
| A - Original Cost:                                                                                                    | \$52,675.00       |
| B - Cost Factor, for year built:                                                                                                    | 209               |
| C - Cost Factor, for year prior to damage 2018:                                                                                                    | 201               |
| D - Base Reproduction Value ( A * C / B )                                                                                                    | \$50,659.00       |
| Type     Date     Description     Cost       Please Select      Image: Cost mark     Image: Cost mark                                                                                                 | Add               |
| E - Reproduction Value (Additions and Betterments)                                                                                                    | 0                 |
| F - Total Reproduction Value ( D + E )                                                                                                    | \$50,659.00       |
| G - Less Car Depreciation: Years: 3 Months: 4 at: 2.6 % = 8.66                                                                                                    | \$4,387.00        |
| H - Less Capitalized Betterments Depreciation: (rate of the car):                                                                                                    | \$0.00            |
| I - Less Exhibit V Depreciation:                                                                                                    | \$0.00            |
| J - AAR Depreciated Value ( F - G - H - I ):                                                                                                    | \$46,272.00       |
|                                                                                                    |                   |
| Save and                                                                                                    | I Continue Cancel |

#### **Settlement Value Statement Continued**

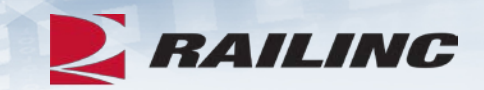

| Settlement Value Stat                                                                                     | tement                                                                                                    |                                           |                    |                                    |                              |
|----------------------------------------------------------------------------------------------------|----------------------------------------------------------------------------------------------------|-------------------------------------------|--------------------|------------------------------------|------------------------------|
| Equipment Type: Car<br>With reference to your comr<br>CARY, NC (411657000) on<br>Equipment built on 12/20 | Rack       RAIL       (Owner)         nunique of       04/01/2019       file         04/01/2019       .       .         015       model       rebuilt on | RAIL00329719 requesting AAR depreciated v | alue of RAIL1011 , | damaged at                         | Required                     |
| A - Original Cost:                                                                                        |                                                                                                    |                                           |                    | \$52,675.00                        | Status                       |
| B - Cost Factor, for year bu                                                                              | ilt:                                                                                                    |                                           |                    | 209                                | DV/Disposition               |
| C - Cost Factor, for year pri                                                                             | or to damage 2018:                                                                                                    |                                           |                    | 201                                | nequested                    |
| D - Base Reproduction Valu                                                                                | ue ( A * C / B )                                                                                                    |                                           |                    | \$50,659.00                        |                              |
| Type Please Select                                                                                        | Date 🗮                                                                                                    | Description                               | Cost               | Add                                | Additions & Betterments      |
| GNRL                                                                                                    | 03/01/2019                                                                                                    | General Additions and Betterments         | \$14,835.00        | Remove                             | affect AAR Depreciated value |
| E - Reproduction Value (Ad<br>F - Total Reproduction Valu<br>G - Less Car Depreciation:                   | ditions and Betterments)<br>e ( D + E )<br>Years: 3 Months:                                                                                              | 4 at: 2.6 % = 8.66                        |                    | 14835<br>\$65,494.00<br>\$4,387.00 |                              |
| H - Less Capitalized Better                                                                               | ments Depreciation: (rate                                                                                                    | of the car):                              |                    | \$0.00                             |                              |
| I - Less Exhibit V Deprecia                                                                               | tion:                                                                                                    |                                           |                    | \$0.00                             |                              |
| J - AAR Depreciated Value                                                                                 | (F-G-H-I):                                                                                                    |                                           |                    | \$61,107.00                        | ·                            |
|                                                                                                    |                                                                                                    |                                           | Save an            | d Continue Cancel                  |                              |

#### Salvage Value Worksheet

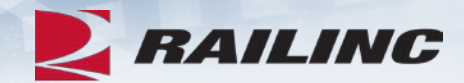

| Salvage value worksheet |              |                            |              |
|-------------------------|--------------|----------------------------|--------------|
| Umler Tare Weight       | 95333        |                            |              |
| Non-Metallic Weight     | 0 Estima     | ated Salvage Weight 95,333 | 3            |
|                         | Enter Weight | US Credit Rate             | Credit Value |
| Aluminum                | 31111        | 0.43                       | \$13,377.73  |
| Stainless Steel         | 31111        | 0.36                       | \$11,199.96  |
| Standard Steel          | 33111        | 0.16                       | \$5,297.76   |
| Total Salvage Weight    | 95,333.00    |                            |              |
| Total Salvage Value     | \$20.975.45  |                            |              |

• Enter the approximate weights of materials into the fields outlined in red.

#### **Finalizing the Settlement Value Statement**

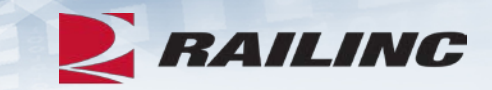

| ç | Settlement Value Statement    |      |   |    |
|---|-------------------------------|------|---|----|
|   | Depreciated Value Method:     |      |   |    |
|   | Depreciated Value \$61,107.00 |      |   |    |
|   | O Salvage \$29,875.00         |      |   |    |
|   | O Salvage + 20% \$35,850.00   |      |   |    |
|   |                               |      | ~ |    |
|   | Back Apply Can                | icel |   | č. |

• Make a selection by clicking any of the three radio buttons, then click "Apply" to continue.

#### **Override ADV**

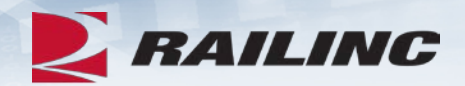

|                                            | nmary                                   |                                       |                                                                                                    |                                                                       |                                              |                       |                  |                 |                              |
|--------------------------------------------|-----------------------------------------|---------------------------------------|----------------------------------------------------------------------------------------------------|-----------------------------------------------------------------------|----------------------------------------------|-----------------------|------------------|-----------------|------------------------------|
| Equipment ID                               | Equipment Group                         | Incident ID                           | Incident Date                                                                                                    | Originating Road                                                      | Interchange Rule                             | Incident Location     | Current Location | Estimated Value | Status                       |
| RAIL1011                                   | TANK                                    | RAIL00329719                          | 04-01-2019                                                                                                    | RAIL                                                                  | Rule 107                                     | CARY, NC (411657000)  | (Unavailable)    | EDV Unknown     | Actual DV/Disposition Reques |
| Actual DV                                  |                                         |                                       |                                                                                                    |                                                                       |                                              |                       |                  |                 |                              |
| *Actual D                                  | V:                                      | \$0.00                                |                                                                                                    | USD                                                                   | ~                                            | Calculate Override AE | ov               |                 | Actual Depreciated Value     |
| *Reason f                                  | for Override                            |                                       |                                                                                                    |                                                                       |                                              |                       |                  |                 |                              |
|                                            |                                         |                                       |                                                                                                    |                                                                       |                                              |                       |                  |                 |                              |
|                                            |                                         |                                       |                                                                                                    |                                                                       |                                              |                       |                  |                 |                              |
|                                            |                                         |                                       |                                                                                                    |                                                                       |                                              |                       |                  |                 |                              |
| Disposition                                | Snops                                   |                                       |                                                                                                    |                                                                       |                                              |                       |                  |                 |                              |
| )isposition                                | SNOPS<br>* Dispo                        | sition Options:                       | Repair                                                                                                    | At Home/Contrac                                                       | t Shop                                       |                       |                  |                 |                              |
| Disposition                                | * Dispo                                 | sition Options:                       | <ul><li>Repair</li><li>Handlin</li></ul>                                                                                                    | At Home/Contrac<br>ng Carrier To Prov                                 | t Shop<br>ide Shop                           |                       |                  |                 |                              |
| Disposition                                | * Dispo<br>* Dispo<br>ng at home/contra | sition Options:<br>ct shop, provide a | <ul> <li>Repair</li> <li>Handlir</li> <li>At least one re</li> </ul>                                                                                                    | At Home/Contrac<br>ng Carrier To Prov<br>pair shop and de             | t Shop<br>ide Shop<br>signate one as th      | ie final shop.        |                  |                 |                              |
| )isposition<br>() If repairin<br>Final Sho | * Dispo                                 | ct shop, provide a<br>Shop ID + SP    | <ul> <li>Repair</li> <li>Handlir</li> <li>Hat least one re</li> </ul>                                                                                                    | At Home/Contrac<br>ng Carrier To Prov<br>pair shop and de<br>Locatio  | t Shop<br>ide Shop<br>signate one as th<br>n | ie final shop.        | No               | ote             |                              |
| If repairin<br>Final Sho                   | * Dispo                                 | ct shop, provide a                    | Repair     Repair     Handlir     transformed to the second second | At Home/Contrac<br>ong Carrier To Prov<br>pair shop and de<br>Locatio | t Shop<br>ide Shop<br>signate one as th<br>n | ie final shop.        | Nd               | ote             |                              |

• You may override the ADV if you wish by clicking the "Override ADV" checkbox, entering a value into the Actual DV field, and then providing a reason for the override.

### Shop ID + SPLC

| ve Cars <del>-</del> | Tools <del>-</del> Do | cumentation <del>-</del> |                  |                   |                   |                       |                  |                 |                                 |
|----------------------|-----------------------|--------------------------|------------------|-------------------|-------------------|-----------------------|------------------|-----------------|---------------------------------|
| Actual DV            | //Disposition         |                          |                  |                   |                   |                       |                  |                 |                                 |
|                      |                       |                          |                  |                   |                   |                       |                  |                 | * Required                      |
| Incident Su          | mmary                 |                          |                  |                   |                   |                       |                  |                 |                                 |
| Equipment ID         | Equipment Group       | Incident ID              | Incident Date    | Originating Road  | Interchange Rule  | Incident Location     | Current Location | Estimated Value | Status                          |
| RAIL1011             | TANK                  | RAIL00329719             | 04-01-2019       | RAIL              | Rule 107          | CARY, NC (411657000)  | (Unavailable)    | EDV Unknown     | Actual DV/Disposition Requested |
|                      |                       |                          |                  |                   |                   |                       |                  |                 |                                 |
| Actual DV            |                       |                          |                  |                   |                   |                       |                  |                 |                                 |
| *Actual D            | V:                    | \$61,107.00              |                  | USD               | ~                 | Calculate Override AD | V                |                 | Actual Depreciated Value        |
|                      |                       |                          |                  |                   |                   |                       |                  |                 |                                 |
| Disposition          | Shops                 |                          |                  |                   |                   |                       |                  |                 |                                 |
|                      | * Dispo               | sition Options:          | Repair           | At Home/Contrac   | t Shop            |                       |                  |                 |                                 |
|                      |                       |                          | O Handlin        | g Carrier To Prov | ide Shop          |                       |                  |                 |                                 |
|                      |                       |                          |                  |                   |                   |                       |                  |                 |                                 |
| • If repairing       | ng at home/contra     | ct shop, provide a       | it least one rej | pair shop and de  | signate one as th | e final shop.         |                  |                 |                                 |
| Final Sh             | юр                    | Shop ID + SP             | LC               | Locatio           | n                 |                       | No               | ote             |                                 |
| 0                    |                       |                          | ٩                |                   |                   |                       |                  |                 |                                 |
| 0                    |                       |                          | Q                |                   |                   |                       |                  |                 |                                 |
|                      |                       |                          |                  |                   | _                 |                       |                  |                 |                                 |
|                      |                       |                          |                  |                   | → Continue        | X Cancel              |                  |                 |                                 |

• Use the magnifying glass to enter a Shop ID and SPLC into the outlined fields.

RAILINC

### **Shop Couplet Search**

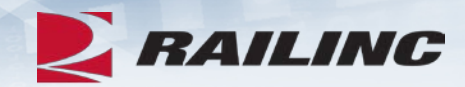

| Shop Couplet                                                                                                    | Search                                                                                                    |                                                       |                                       |                              |                |
|----------------------------------------------------------------------------------------------------|----------------------------------------------------------------------------------------------------|-------------------------------------------------------|---------------------------------------|------------------------------|----------------|
| <ul> <li>Shop coup</li> <li>At least one</li> <li>SPLC mus</li> <li>Minimum c</li> <li>Company I<br/>John, John</li> </ul> | let data is derived from FindUsRail contact inforr<br>e field must specified.<br>t be complete 9-digit, if specified.<br>haracters required for fields: Company ID: 1, Co<br>D, Company Name, and Location Name suppor<br>son) | mation.<br>mpany Name: 3, Lo<br>t wildcard (*) search | cation Name: 3<br>I. (Example: Joh* : | = John, Johnson; *ohn        | = John, *oh* = |
| Company ID:                                                                                                    | AARE                                                                                                    |                                                       | Company Name:                         |                              |                |
| Category:                                                                                                    | ~                                                                                                    |                                                       | Location Name:                        |                              |                |
| SPLC:                                                                                                    |                                                                                                    |                                                       | State/Province:                       |                              | ~              |
|                                                                                                    | Q Set                                                                                                    | arch 📿 Reset                                          |                                       |                              |                |
| Company ID 🔶                                                                                                    | Company Name 💲                                                                                                    | SPLC ‡                                                | Category ‡                            | Location Name 🔺              | St./Prov. 🗘    |
| AARE                                                                                                    | RAILINC CORPORATION - TEST                                                                                                    | 411657000                                             | REPAIRSHOP                            | CARY                         | NC             |
|                                                                                                    | Capabilities: . Capacity Status: . Asset Health Product Supp                                                                                                    | ort, Product Support Spec                             | ialist, assethealthprodu              | ctsupport@railinc.com, 919.3 | 79.7521.       |
|                                                                                                    |                                                                                                    |                                                       |                                       |                              |                |
|                                                                                                    |                                                                                                    |                                                       |                                       |                              |                |
|                                                                                                    |                                                                                                    |                                                       |                                       |                              |                |
|                                                                                                    |                                                                                                    |                                                       |                                       | 🗸 Sele                       | ect X Cancel   |

• Enter your search criteria and click the "Search" button to query Shops listed in FindUS.Rail.

### **Actual DV/Disposition**

| ve Cars <del>-</del> | Tools - Doo       | cumentation <del>-</del> |                |                   |                   |                       |                  |                 |                                 |  |  |  |
|----------------------|-------------------|--------------------------|----------------|-------------------|-------------------|-----------------------|------------------|-----------------|---------------------------------|--|--|--|
| Actual DV/           | Disposition       |                          |                |                   |                   |                       |                  |                 |                                 |  |  |  |
|                      |                   |                          |                |                   |                   |                       |                  |                 | * Required                      |  |  |  |
| Incident Sum         | Incident Summary  |                          |                |                   |                   |                       |                  |                 |                                 |  |  |  |
| Equipment ID         | Equipment Group   | Incident ID              | Incident Date  | Originating Road  | Interchange Rule  | Incident Location     | Current Location | Estimated Value | Status                          |  |  |  |
| RAIL1011             | TANK              | RAIL00329719             | 04-01-2019     | RAIL              | Rule 107          | CARY, NC (411657000)  | (Unavailable)    | EDV Unknown     | Actual DV/Disposition Requested |  |  |  |
|                      |                   |                          |                |                   |                   |                       |                  |                 |                                 |  |  |  |
| Actual DV            |                   |                          |                |                   |                   |                       |                  |                 |                                 |  |  |  |
| *Actual D\           | t:                | \$61,107.00              |                | USD               | ~                 | Calculate Override AD | V                |                 | Actual Depreciated Value        |  |  |  |
|                      |                   |                          |                |                   |                   |                       |                  |                 |                                 |  |  |  |
| Disposition 9        | Shops             |                          |                |                   |                   |                       |                  |                 |                                 |  |  |  |
|                      | * Dispo           | sition Options:          | Repair.        | At Home/Contrac   | t Shop            |                       |                  |                 |                                 |  |  |  |
|                      |                   |                          | O Handlin      | g Carrier To Prov | vide Shop         |                       |                  |                 |                                 |  |  |  |
| <b>O</b> If repairin | g at home/contrac | ct shop, provide a       | t least one re | pair shop and de  | signate one as th | e final shop.         |                  |                 |                                 |  |  |  |
| Final Sho            | q                 | Shop ID + SPI            | LC             | Locatio           | 'n                |                       | No               | ote             |                                 |  |  |  |
| ۲                    | AARE              | 4116570                  | 00 <b>Q</b>    |                   |                   |                       |                  |                 |                                 |  |  |  |
| 0                    |                   |                          | Q              |                   |                   |                       |                  |                 |                                 |  |  |  |
|                      |                   |                          |                |                   | → Continue        | × Cancel              |                  |                 |                                 |  |  |  |

• Confirm the details you entered are correct, then click "Continue."

© 2020 Railinc. All Rights Reserved.

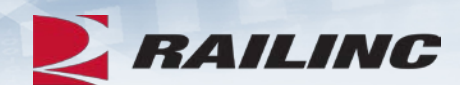

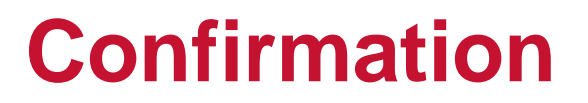

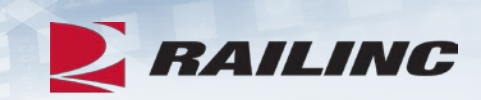

| Solution of the second second |     | ×  |   |
|----------------------------------------------------------------------------------------------------|-----|----|---|
| Confirmation required.                                                                                                    |     |    | l |
|                                                                                                    | Yes | No |   |

• A confirmation message will appear. Click "Yes" to proceed.

#### **Success!**

| Cars 🗸        | Tools → Doo        | cumentation <del>-</del> |                                                |                                     |                    |                      |                  |                 |                                |
|---------------|--------------------|--------------------------|------------------------------------------------|-------------------------------------|--------------------|----------------------|------------------|-----------------|--------------------------------|
| Your submis   | sion of actual DV/ | disposition for fo       | llowing car ha                                 | s been sent to the                  | e incident handlin | g carrier.           |                  |                 | ×                              |
| Actual DV/    | Disposition        |                          |                                                |                                     |                    |                      |                  |                 |                                |
|               |                    |                          |                                                |                                     |                    |                      |                  |                 | * Required                     |
| Incident Sum  | nmary              |                          |                                                |                                     |                    |                      |                  |                 |                                |
| Equipment ID  | Equipment Group    | Incident ID              | Incident Date                                  | Originating Road                    | Interchange Rule   | Incident Location    | Current Location | Estimated Value | Status                         |
| RAIL1011      | TANK               | RAIL00329719             | 04-01-2019                                     | RAIL                                | Rule 107           | CARY, NC (411657000) | (Unavailable)    | EDV Unknown     | Actual DV/Disposition Provided |
| Actual DV     |                    |                          |                                                |                                     |                    |                      |                  |                 |                                |
| Actual D1     |                    | \$61,107 US              |                                                | USD                                 | ~                  |                      |                  | ,               |                                |
| Disposition S | Shops              |                          |                                                |                                     |                    |                      |                  |                 |                                |
|               | * Dispos           | sition Options:          | <ul> <li>Repair A</li> <li>Handling</li> </ul> | t Home/Contract<br>Carrier To Provi | Shop<br>de Shop    |                      |                  |                 |                                |
| If repairing  | g at home/contrac  | t shop, provide at       | t least one rep                                | air shop and des                    | ignate one as the  | final shop.          |                  |                 |                                |
| Final Sho     | p                  | Shop ID + SPL            | .c                                             | Location                            |                    |                      | Note             | 2               |                                |
| ۲             | AARE               | 41165700                 | 00 <b>Q</b>                                    | CARY, NC                            |                    |                      |                  |                 |                                |
|               |                    |                          | Q                                              |                                     |                    |                      |                  |                 |                                |
|               |                    |                          |                                                |                                     | Done               |                      |                  |                 |                                |
|               |                    |                          |                                                |                                     | <b>I</b> Bolle     |                      |                  |                 |                                |

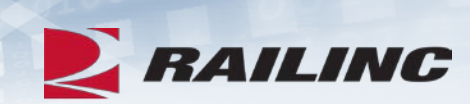

## **Providing DV/Disposition**

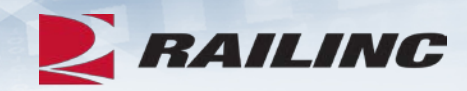

**BAILINC** Damaged and Defective Car Tracking System

| Home | Search | Incidents <del>-</del> | Damaged Cars 🗸                                              | Defective Cars <del>▼</del>                              | Defect Cards <del>-</del>                | Shop <del>-</del>             | Tools 🗸                     | ICB▼                    |
|------|--------|------------------------|-------------------------------------------------------------|----------------------------------------------------------|------------------------------------------|-------------------------------|-----------------------------|-------------------------|
|      |        |                        | Request Actual D<br>Provide Actual DV<br>Offer Settlement / | //Disposition<br>//Disposition<br>Handling Carrier Repai | naged and                                | d Defect                      | ive Car T                   | racking (               |
|      |        |                        | Reject Actual DV<br>Accept / Reject Se                      | ettlement<br>14:00EST.                                   | 11, 2018<br>unce the newe                | st release of                 | the Damage                  | d and Defect:           |
|      |        |                        |                                                             | <b>DDCT Release Highl</b><br>This release of DDCT        | <b>ight</b> s<br>includes the follo      | wing enhand                   | cements to su               | pport the rai           |
|      |        |                        |                                                             | <ul><li>Users can now of</li><li>Documentation</li></ul> | create an Incident<br>tab now includes i | and Defect (<br>links to Task | Card simultar<br>Demo video | neously<br>os and Webin |

• The second way you can provide disposition is through the "Damaged Cars" menu option.

## **Pending Damaged Car Incidents**

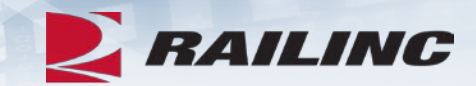

| Click equipmer                    | nt ID to provide DV/di      | sposition              |                  |                     |                     |                     |            |    |                 |      |       |                       | items        |
|-----------------------------------|-----------------------------|------------------------|------------------|---------------------|---------------------|---------------------|------------|----|-----------------|------|-------|-----------------------|--------------|
| Use this Search fie<br>Search : R | eld to find specific record | ds in the result list. |                  |                     |                     |                     |            |    |                 |      |       |                       |              |
| Equipment<br>ID                   | Equipment<br>Group          | Incident<br>ID ‡       | Incident<br>Date | Originating<br>Road | Car Mark<br>Owner ‡ | Interchange<br>Rule | Location ¢ | Es | timate<br>Value | ed   |       | Status ;              | L.<br>F      |
| RAIL1011                          | TANK                        | RAIL00327473           | 02-27-2019       | RAIL                | RAIL                | Rule 107            | Cary, NC   | E  | DV Unkr         | iown | Actua | I DV/Disp<br>Requeste | osition<br>d |
| RAIL1011                          | TANK                        | RAIL00327010           | 01-22-2019       | RAIL                | RAIL                | Rule 107            | Cary, NC   | E  | DV Unkr         | iown | Actua | I DV/Disp<br>Requeste | osition<br>d |
| RAIL1011                          | TANK                        | RAIL00326855           | 01-02-2019       | RAIL                | RAIL                | Rule 107            | Cary, NC   | E  | DV Unkr         | iown | Actua | I DV/Disp<br>Requeste | osition<br>d |
|                                   |                             |                        |                  |                     |                     |                     | ſ          | 10 | 50              | 100  | 250   | 500                   | 100          |

 Select the equipment for which you wish to provide disposition by clicking either the Equipment ID or Incident ID.

### **Actual DV/Disposition**

| ve Cars <del>-</del> | Tools - Doo       | cumentation <del>-</del> |                                          |                                       |                    |                      |                  |                 |                                 |
|----------------------|-------------------|--------------------------|------------------------------------------|---------------------------------------|--------------------|----------------------|------------------|-----------------|---------------------------------|
| Actual DV/           | Disposition       |                          |                                          |                                       |                    |                      |                  |                 |                                 |
|                      |                   |                          |                                          |                                       |                    |                      |                  |                 | * Required                      |
| Incident Sum         | nmary             |                          |                                          |                                       |                    |                      |                  |                 |                                 |
| Equipment ID         | Equipment Group   | Incident ID              | Incident Date                            | Originating Road                      | Interchange Rule   | Incident Location    | Current Location | Estimated Value | Status                          |
| RAIL1011             | TANK              | RAIL00327473             | 02-27-2019                               | RAIL                                  | Rule 107           | CARY, NC (411657000) | (Unavailable)    | EDV Unknown     | Actual DV/Disposition Requested |
|                      |                   |                          |                                          |                                       |                    |                      |                  |                 |                                 |
| Actual DV            |                   |                          |                                          |                                       |                    |                      |                  |                 |                                 |
| *Actual D\           | t:                |                          |                                          | USD                                   | ~                  | Calculate            |                  |                 |                                 |
| Disposition S        | Shops<br>* Dispo  | sition Options:          | <ul><li>Repair</li><li>Handlir</li></ul> | At Home/Contrac<br>ng Carrier To Prov | t Shop<br>ide Shop |                      |                  |                 |                                 |
| <b>8</b> If repairin | g at home/contrac | ct shop, provide a       | t least one re                           | pair shop and de                      | signate one as th  | e final shop.        |                  |                 |                                 |
| Final Sho            | p                 | Shop ID + SPI            | LC                                       | Locatio                               | n                  |                      | N                | ote             |                                 |
| 0                    |                   |                          | Q                                        |                                       |                    |                      |                  |                 |                                 |
| 0                    |                   |                          | Q                                        |                                       |                    |                      |                  |                 |                                 |
|                      |                   |                          |                                          |                                       | → Continue         | × Cancel             |                  |                 |                                 |

• Enter a shop and SPLC as discussed previously.

RAILINC

## Agenda

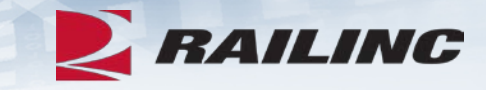

- DDCT Overview
- Permissions
- FindUs.Rail & Notifications
- Requesting DDCT Access
- DDCT Query
- Incident Lifecycle
- ADV Process
- Unexpected Arrival Process
- Salvage Value Process
- DDCT/Early Warning/Car Hire
- Tips and Tricks

#### **The Unexpected Arrival Process**

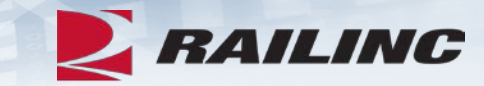

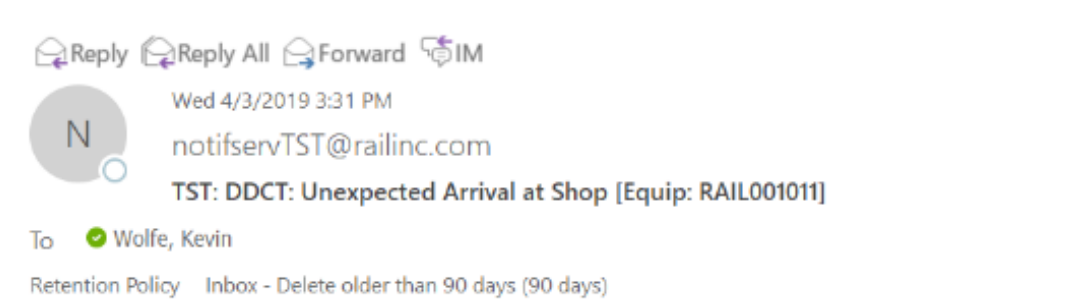

Expires 7/2/2019

A Shop (shop mark = AARE, SPLC = 411657000, location = CARY, NC) has attempted to report On Hand equipment owned by your company (equipment = RAIL001011). According to DDCT system records, this equipment has not been dispositioned to this shop. If you would like for this shop to have access to DDCT records and report repairs for this equipment, you must mark the car on hand at this shop as the Car Owner. You may click the link below to mark this car on hand.

#### https://wwwtst.railinc.com/ddcts/shop/unexpected/RAIL001011/AARE/411657000

Please contact Railinc Customer Support at csc@railinc.com or 1-877-724-5462 if you have any other questions.

If a shop has received your car unexpectedly and attempted to report it on hand, the FindUs.Rail DDCT contact will receive a notification.

#### **Report Car On Hand**

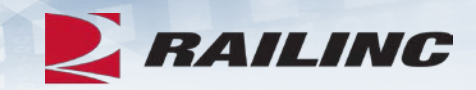

| ve Cars <del>-</del> | Defect Cards +       | Shop <del>-</del>   | Tools <del>-</del> | ICB+          | Admin <del>-</del> | Documentation +                                                                    |            |
|----------------------|----------------------|---------------------|--------------------|---------------|--------------------|------------------------------------------------------------------------------------|------------|
| Report C             | ar On Hand           |                     |                    |               |                    |                                                                                    |            |
| You have             | e "Shop" and "Car Ma | ark Owner" role     | es for AARE. S     | Specify the r | ole that will go   | vern reporting cars on hand.                                                       |            |
| Role:                |                      | ○ Shop<br>● Car Mar | k Owner            |               |                    |                                                                                    | * Required |
| Shop:                |                      | AARE                | 41165              | 7000          | ٩                  |                                                                                    |            |
| * Equipr             | nent:                | RAIL101             | 1                  |               |                    |                                                                                    |            |
|                      |                      | ONOTE: En           | tering cars fo     | r reporting c | ar on hand ma      | ay send a notification to the car owner that you have possession of the equipment. |            |
|                      |                      |                     |                    |               |                    | → Continue ADone                                                                   |            |

• Clicking the link in the notification will bring you to the Report Car On Hand page. Enter the required information and click "Continue."

#### **Confirm Equipment On Hand**

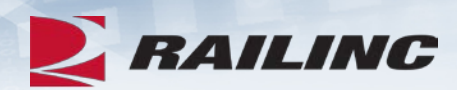

Total items: 104

#### Report Car On Hand

| Shop: | AARE-411657000 - CA | RY. NC |
|-------|---------------------|--------|
|-------|---------------------|--------|

Jump to: Confirm Equipment On Hand | A Equipment Already On Hand | Unexpected Equipment Arrival

#### Confirm Equipment On Hand Top

#### This is a list of open incidents for this action on the specified equipment.

|          | Equipment<br>ID ‡ | Equipment<br>Group | Incident<br>ID/DefectCard ID | Date *     | Originating<br>Road | Car Mark<br>Owner ‡ | Interchange<br>Rule | Defect                  | Location ¢        | Status ÷                          |
|----------|-------------------|--------------------|------------------------------|------------|---------------------|---------------------|---------------------|-------------------------|-------------------|-----------------------------------|
|          | RAIL1011          | TANK               | RAIL00329769                 | 04-03-2019 | RAIL                | RAIL                | Rule 1              | D - Derailment/Accident | Cary, NC          | Car On Hand                       |
| <b>V</b> | RAIL1011          | TANK               | RAIL00329719                 | 04-01-2019 | RAIL                | RAIL                | Rule 107            | D - Derailment/Accident | Cary, NC          | Actual DV/Disposition<br>Provided |
|          | RAIL1011          | TANK               | RAIL00327538                 | 03-07-2019 | RAIL                | RAIL                | Rule 1              | C - Clean-out           | Wilmington,<br>NC | Car On Hand                       |
|          | RAIL1011          | TANK               | RAIL00327475                 | 02-27-2019 | RAIL                | RAIL                | Defect Card         | Y - Defect Card         | N/A               | New                               |
|          | RAIL1011          | TANK               | RAIL00327366                 | 02-15-2019 | RAIL                | RAIL                | Defect Card         | Y - Defect Card         | N/A               | New                               |
|          | RAIL1011          | TANK               | RAIL00327369                 | 02-15-2019 | RAIL                | RAIL                | Rule 98             | A - Body                | Cary, NC          | New                               |
|          | RAIL1011          | TANK               | RAIL00327368                 | 02-15-2019 | RAIL                | RAIL                | Rule 95             | A - Body                | Cary, NC          | New                               |
|          | RAIL1011          | TANK               | RAIL00326963                 | 01-18-2019 | RAIL                | RAIL                | Defect Card         | Y - Defect Card         | N/A               | New                               |
|          | RAIL1011          | TANK               | RAIL00326951                 | 01-17-2019 | RAIL                | RAIL                | Defect Card         | Y - Defect Card         | N/A               | New                               |
|          | RAIL1011          | TANK               | BOCT00326564                 | 12-08-2018 | BOCT                | RAIL                | Rule 108            | B - Braking System      | Houdk, AZ         | Disposition Provided              |

#### « 1 2 3 4 5 6 7 ... 11 »

🏴 Report Car On Hand

#### **Confirm Car On Hand**

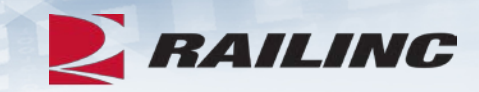

|               |                    |                               |            |                     |   |                     |                     |                            |            | Total itan           |
|---------------|--------------------|-------------------------------|------------|---------------------|---|---------------------|---------------------|----------------------------|------------|----------------------|
| uipment<br>ID | Equipment<br>Group | Incident ID/Defect<br>Card ID | Date ¢     | Originating<br>Road | ÷ | Car Mark<br>Owner ‡ | Interchange<br>Rule | Defect                     | Location ÷ | Status ÷             |
| RAIL1011      | TANK               | RAIL00329719                  | 04-01-2019 | RAIL                |   | RAIL                | Rule 107            | D -<br>Derailment/Accident | Cary, NC   | Actual DV/Dispositio |

• If you wish to override the original disposition, click the checkbox and then click "Report Car On Hand."

#### **Confirmation Window**

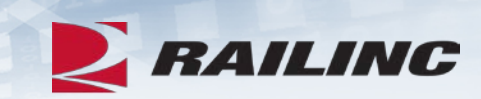

| king System                                                       |        |
|-------------------------------------------------------------------|--------|
| IMPORTANT: Are you sure you want to report the equipment on hand? | × -    |
| Confirmation required.                                            |        |
|                                                                   | Yes No |
|                                                                   |        |

• A confirmation window will appear. Click "Yes" to continue.

#### **Success!**

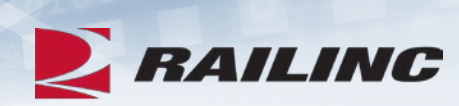

Equipment successfully reported on hand.

#### Confirm Car On Hand

| Shop: A         | ARE-411657000 - CA      | RY, NC                        |            |                     |                   |                     |                            |            |                |
|-----------------|-------------------------|-------------------------------|------------|---------------------|-------------------|---------------------|----------------------------|------------|----------------|
|                 |                         |                               |            |                     |                   |                     |                            |            | Total items: 1 |
| Equipment<br>ID | Equipment<br>Group +    | Incident ID/Defect<br>Card ID | Date ÷     | Originating<br>Road | Car Mark<br>Owner | Interchange<br>Rule | Defect                     | Location ¢ | Status ÷       |
| RAIL1011        | TANK                    | RAIL00329719                  | 04-01-2019 | RAIL                | RAIL              | Rule 107            | D -<br>Derailment/Accident | Cary, NC   | Car On<br>Hand |
|                 |                         |                               |            |                     |                   |                     |                            |            |                |
| 🖁 No longer se  | ending to original disp | positioned shop? 🗹            |            |                     |                   |                     |                            |            |                |
|                 |                         |                               |            |                     |                   |                     |                            |            |                |
|                 |                         |                               |            | <b>↑</b> Done       |                   |                     |                            |            |                |

## Agenda

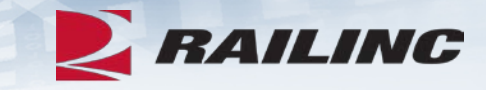

- DDCT Overview
- Permissions
- FindUs.Rail & Notifications
- Requesting DDCT Access
- DDCT Query
- Incident Lifecycle
- ADV Process
- Unexpected Arrival Process
- Salvage Value Process
- DDCT/Early Warning/Car Hire
- Tips and Tricks

### **The Salvage Value Process**

**ERAILINC** Damaged and Defective Car Tracking System

| Home | Search | Incidents <del>-</del> | Damaged Cars+ | Defective C                            | ars <del>-</del>                   | Tools <del>-</del>                                                               | Documentation <del>-</del>                                                                            |
|------|--------|------------------------|---------------|----------------------------------------|------------------------------------|----------------------------------------------------------------------------------|----------------------------------------------------------------------------------------------------|
|      |        |                        |               | Provide Dis<br>Dismantle<br>Accept / R | sposition<br>Cars<br>Reject Sa     | alvage Value                                                                     | Damaged and                                                                                           |
|      |        |                        |               |                                        | DDCT<br>Railing<br>DDCT<br>This re | Release Dece<br>c is pleased to<br>Release High<br>elease of DDC<br>Users can no | ember 11, 2018<br>o announce the newes<br>lights<br>CT includes the followi<br>w create an Incident a |

 To begin the Salvage Value Process, click the "Defective Cars" tab and select "Provide Disposition" from the drop-down menu.

RAILINC

### **Pending Defective Car Incidents**

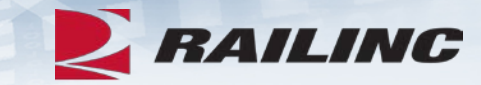

| fective | e Cars + Tool:                                                                        | s - Documentation -      |               |                 |                    |                  |                    |                       |  |  |  |  |
|---------|---------------------------------------------------------------------------------------|--------------------------|---------------|-----------------|--------------------|------------------|--------------------|-----------------------|--|--|--|--|
| Ρ       | Pending Defective Car Incidents to Provide Disposition                                |                          |               |                 |                    |                  |                    |                       |  |  |  |  |
| 0       | Click equipment II                                                                    | D to provide disposition |               |                 |                    |                  |                    | items: 197            |  |  |  |  |
| 0       | O Use this Search field to find specific records in the result list. Search: RAIL1011 |                          |               |                 |                    |                  |                    |                       |  |  |  |  |
|         | Equipment ID 🔺                                                                        | Equipment Group 💠        | Incident ID 🔅 | Incident Date 🗘 | Originating Road 🗘 | Car Mark Owner 🗘 | Interchange Rule 🗘 | Status ÷              |  |  |  |  |
|         | RAIL1011                                                                              | TANK                     | BOCT00323629  | 10-16-2018      | BOCT               | RAIL             | Rule 108           | Disposition Requested |  |  |  |  |
|         | RAIL1011                                                                              | TANK                     | BOCT00323643  | 10-16-2018      | BOCT               | RAIL             | Rule 108           | Disposition Requested |  |  |  |  |

• Search for the incident by entering the equipment ID into the search field. Click the hyperlinked equipment ID or Incident ID of the incident you wish to view.

## **Provide Defective Car Disposition**

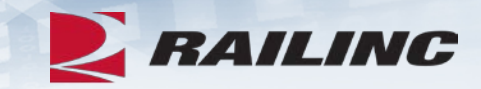

| Provide Defe                                                            | ective Car Disp     | osition                |                |                   |                    |                       |                  |                       |  |  |  |  |
|-------------------------------------------------------------------------|---------------------|------------------------|----------------|-------------------|--------------------|-----------------------|------------------|-----------------------|--|--|--|--|
|                                                                         |                     |                        |                |                   |                    |                       |                  | * Required            |  |  |  |  |
| Incident Summary                                                        |                     |                        |                |                   |                    |                       |                  |                       |  |  |  |  |
| Equipment ID                                                            | Equipment Group     | Incident ID            | Incident Date  | Originating Road  | Interchange Rule   | Incident Location     | Current Location | Status                |  |  |  |  |
| RAIL1011                                                                | TANK                | BOCT00323629           | 10-16-2018     | BOCT              | Rule 108           | HOUCK, AZ (790145000) | (Unavailable)    | Disposition Requested |  |  |  |  |
| Disposition Shops                                                       |                     |                        |                |                   |                    |                       |                  |                       |  |  |  |  |
| * Disposition Options: <ul> <li>Repair At Home/Contract Shop</li> </ul> |                     |                        |                |                   |                    |                       |                  |                       |  |  |  |  |
| O Handling Carrier To Provide Shop                                      |                     |                        |                |                   |                    |                       |                  |                       |  |  |  |  |
| * Authorize L                                                           | oading The Car On   | Transport Equipmen     | t              |                   | ~                  |                       |                  |                       |  |  |  |  |
| If repairing                                                            | at home/contract sh | op, provide at least o | ne repair shop | and designate one | as the final shop. |                       |                  |                       |  |  |  |  |
| Final Shop                                                              |                     | Shop ID + SPLC         |                | Location          |                    | Note                  |                  |                       |  |  |  |  |
| 0                                                                       |                     |                        | Q              |                   |                    |                       |                  |                       |  |  |  |  |
| 0                                                                       | 0 <b>Q</b>          |                        |                |                   |                    |                       |                  |                       |  |  |  |  |
|                                                                         |                     |                        |                |                   |                    |                       |                  |                       |  |  |  |  |
| → Continue × Cancel                                                     |                     |                        |                |                   |                    |                       |                  |                       |  |  |  |  |

#### **Car Details**

| ar Details             |                       |                                   |                                 |                              |                 |                  |                   |                       |               |                          |  |         |
|------------------------|-----------------------|-----------------------------------|---------------------------------|------------------------------|-----------------|------------------|-------------------|-----------------------|---------------|--------------------------|--|---------|
| ncident Informati      | tion                  |                                   |                                 |                              |                 |                  |                   |                       |               |                          |  |         |
|                        |                       |                                   |                                 |                              |                 |                  |                   |                       |               | 🖨 Report Preview 🌖       |  |         |
| Equipment ID :         |                       | RAIL1                             | 011                             |                              |                 |                  |                   |                       |               |                          |  |         |
| Equipment Grou         | up:                   | IANK                              |                                 |                              |                 |                  |                   |                       |               |                          |  |         |
| Incident ID :          |                       | BOCT                              | 00323629                        |                              |                 |                  |                   |                       |               |                          |  | FAILING |
| Incident Date :        |                       | 10-16-                            | 2018                            |                              |                 | Incident Sta     | tus :             |                       |               | Upen                     |  |         |
| Handling Carrier       | ie:<br>:r:            | BOCT                              | - BALTIMORE A<br>NAL RAILROAI   | AND OHIO CHICAG<br>D CO      | 0               | Car Mark Ov      | wner:             |                       |               | RAL - RALINC CORPORATION |  |         |
| Handling Carrie        | r (BOCT) Contact      | Information                       |                                 |                              |                 | Car Mark O       | wner (RAIL) Conta | ct Information        | 1             |                          |  |         |
| norep                  | ply@railinc.com       | AAR Servio                        | ces & Ops Sup                   |                              |                 | 1                | - Proo<br>@railir | duct Suppor<br>nc.com | Specialist    |                          |  |         |
| •                      |                       |                                   |                                 |                              |                 | • c              | ary, NC 27513     | (US)                  |               |                          |  |         |
| Status :               |                       | Dispo                             | sition Requeste                 | ed                           |                 |                  |                   |                       |               |                          |  |         |
| Last Shop Loca         | ation (SPLC) :        |                                   |                                 |                              |                 |                  |                   |                       |               |                          |  |         |
| Rack On Car :          |                       | No                                |                                 |                              |                 |                  |                   |                       |               |                          |  |         |
| Incident Type :        |                       |                                   |                                 |                              |                 |                  |                   |                       |               |                          |  |         |
| Creation Date/Ti       | ime:                  | 10-16-                            | 2018 12:17:37                   | ET                           |                 | Created By :     |                   | HC_DFC                | т             |                          |  |         |
| Last Modified Da       | ate/Time :            | 10-16-                            | 2018 12:17:40                   | ET                           |                 | Last Modifie     | d By :            | HC_DFC                | T             |                          |  |         |
| Defects                |                       |                                   |                                 |                              |                 |                  |                   |                       |               |                          |  |         |
|                        |                       | Defect Cod                        | e                               |                              |                 |                  |                   | Descrip               | tion          |                          |  |         |
|                        |                       | B - Braking Sy                    | stem                            |                              |                 |                  |                   | Brak                  | e             |                          |  |         |
| Neter                  |                       |                                   | This Note Is F                  | Talian al                    |                 |                  |                   |                       |               |                          |  |         |
| Possession Ove         | erride Note :         |                                   | Possession f                    | ±oneo<br>for one or more car | s has been (    | overridden byha  | indling carrier.  |                       |               |                          |  |         |
| Disposition            |                       |                                   |                                 |                              |                 |                  |                   |                       |               |                          |  |         |
| Requested              |                       |                                   |                                 |                              |                 |                  |                   |                       |               |                          |  |         |
| Commodity/STCC<br>Code | Load/E mpty<br>Status | Requires<br>Transfer of<br>Lading | Can Travel<br>On Own<br>Wheels? | Disposition Note             | Contact<br>Name | Contact<br>Phone | Contact E mail    | UserID                | Company<br>ID | Timestamp                |  |         |
| 2041993                | E                     |                                   | Ν                               | Disposition<br>Requested     | Vik QA          | 111-222-3333     | xyz@nailinc.com   | HC_DFCT               | BOCT          | 10-16-2018 12:17:37 ET   |  |         |
| Provided               |                       |                                   |                                 |                              |                 |                  |                   |                       |               |                          |  |         |
| ADisposition no        | otprovided            |                                   |                                 |                              |                 |                  |                   |                       |               |                          |  |         |
| Law of a guardon the   | orprovided            |                                   |                                 |                              |                 |                  |                   |                       |               |                          |  |         |

### **Provide Salvage Value**

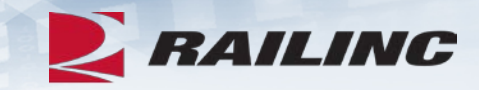

| Disposition                                                                                                    |                      |                                   |                                 |                          |                 |                  |                 |         |               |                        |
|----------------------------------------------------------------------------------------------------|----------------------|-----------------------------------|---------------------------------|--------------------------|-----------------|------------------|-----------------|---------|---------------|------------------------|
| Requested                                                                                                    |                      |                                   |                                 |                          |                 |                  |                 |         |               |                        |
| Commodity/STCC<br>Code                                                                                                 | Load/Empty<br>Status | Requires<br>Transfer of<br>Lading | Can Travel<br>On Own<br>Wheels? | Disposition Note         | Contact<br>Name | Contact<br>Phone | Contact Email   | User ID | Company<br>ID | Timestamp              |
| 2041993                                                                                                    | E                    |                                   | N                               | Disposition<br>Requested | Vik QA          | 111-222-3333     | xyz@railinc.com | HC_DFCT | BOCT          | 10-16-2018 12:17:37 ET |
| Provided<br>▲ Disposition not provided                                                                                 |                      |                                   |                                 |                          |                 |                  |                 |         |               |                        |
|                                                                                                    |                      |                                   |                                 |                          |                 |                  |                 |         |               |                        |
| ← Previous 🗁 View Defect Card ★ Provide Disposition ♦ Provide Salvage Value 🕪 Assign to Third Party 💿 Audit Log ♠ Done |                      |                                   |                                 |                          |                 |                  |                 |         |               |                        |

• From the Car Details page, click the "Provide Salvage Value" button.

## **Provide Salvage Value**

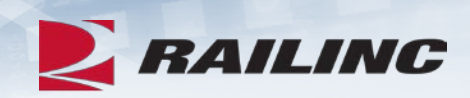

| Provide Salvage Value |                           |              |               |                  |                  |                       |                  |                       |  |  |  |  |
|-----------------------|---------------------------|--------------|---------------|------------------|------------------|-----------------------|------------------|-----------------------|--|--|--|--|
|                       |                           |              |               |                  |                  |                       |                  | * Required            |  |  |  |  |
| Incident Sumn         | пагу                      |              |               |                  |                  |                       |                  |                       |  |  |  |  |
| Equipment ID          | Equipment Group           | Incident ID  | Incident Date | Originating Road | Interchange Rule | Incident Location     | Current Location | Status                |  |  |  |  |
| RAIL1011              | TANK                      | BOCT00323629 | 10-16-2018    | BOCT             | Rule 108         | HOUCK, AZ (790145000) | (Unavailable)    | Disposition Requested |  |  |  |  |
|                       |                           |              |               |                  |                  |                       |                  |                       |  |  |  |  |
| Salvage Value         | Salvage Value Calculation |              |               |                  |                  |                       |                  |                       |  |  |  |  |
| *Salvage Va           | lue:                      | l            | JSD 🗸         | Calculate        |                  |                       |                  |                       |  |  |  |  |
| *Dismantlin           | g Cost:                   | L            | JSD 🗸         |                  | _                |                       |                  |                       |  |  |  |  |
| *Max Credit           | Value:                    | L            | JSD 🗸         |                  |                  |                       |                  |                       |  |  |  |  |
|                       |                           |              |               |                  |                  |                       |                  |                       |  |  |  |  |
|                       |                           |              |               | → Continue       | Cancel           |                       |                  |                       |  |  |  |  |

#### Salvage Value Worksheet

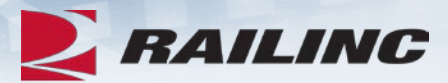

#### SALVAGE VALUE WORKSHEET Equipment Type: Car Rack RAIL (Owner) With reference to DDCT Incident BOCT00323629 request of AAR Salvage Value for RAIL1011, identified at HOUCK, AZ (790145000) On 10/16/2018 Umler Light Weight: 95.333 Non-Metallic Weight: 0 Ibs. lbs. Estimated Metallic Weight: 95,333 lbs. Enter Weight US Credit Rate Credit Value Aluminum 0.56 31111 \$17,422.16 Stainless Steel 31111 0.48 \$14,933.28 Standard Steel 33111 0.17 \$5,628.87 **TOTAL Salvage Weight** TOTAL Salvage Value 95.333.00 \$37,984,31 A - Salvage Value of Dismantled Car (Total Credit Value) \$37,984.31 B - Dismantling Cost (Gross tons (Light Wt. in Ibs. [95333] / 2240) X Value of job code 4489 [\$241.26]) \$10,267.87 C - Max Credit Value (A-B) \$27,716.44 Note: All job code rates are calculated from fourth quarter of 2018 Price Master as of the date of incident 10/16/2018. Apply

### **Provide Salvage Value**

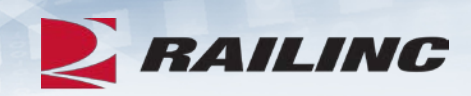

| Provide Salv  | vage Value      |               |               |                  |                  |                       |                  |                       |
|---------------|-----------------|---------------|---------------|------------------|------------------|-----------------------|------------------|-----------------------|
|               |                 |               |               |                  |                  |                       |                  | * Required            |
| Incident Summ | агу             |               |               |                  |                  |                       |                  |                       |
| Equipment ID  | Equipment Group | Incident ID   | Incident Date | Originating Road | Interchange Rule | Incident Location     | Current Location | Status                |
| RAIL1011      | TANK            | BOCT00323629  | 10-16-2018    | BOCT             | Rule 108         | HOUCK, AZ (790145000) | (Unavailable)    | Disposition Requested |
|               |                 |               |               |                  |                  |                       |                  |                       |
| Salvage Value | Calculation     |               |               |                  |                  |                       |                  |                       |
| *Salvage Va   | lue:            | \$37,984.31 U | JSD 🔽         | Calculate        | Override Salvag  | ge Value              |                  |                       |
| *Dismantling  | g Cost:         | \$10,267.87 U | JSD 🗸         |                  |                  |                       |                  |                       |
| *Max Credit   | Value:          | \$27,716.44 U | JSD 🗸         |                  |                  |                       |                  |                       |
|               |                 |               |               |                  |                  |                       |                  |                       |
|               |                 |               |               | → Continue       | Cancel           |                       |                  |                       |

• Once you have confirmed that the amounts are correct, click "Continue."

#### **Salvage Value Confirmation**

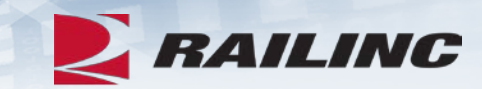

System

Are you sure you want to provide salvage value?

Confirmation required.

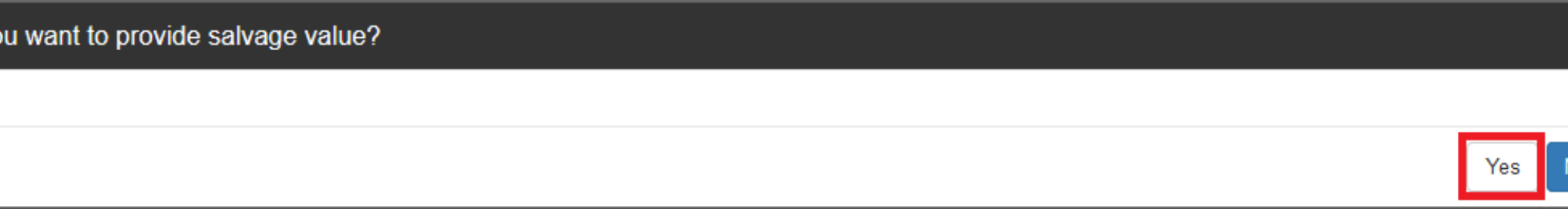

#### **Success!**

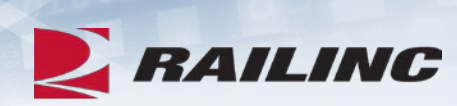

Your submission of Salvage Value for the following car has been provided successfully.

| Provide Salv              | Provide Salvage Value                |               |               |                  |                  |                       |                  |                        |  |  |  |  |
|---------------------------|--------------------------------------|---------------|---------------|------------------|------------------|-----------------------|------------------|------------------------|--|--|--|--|
|                           |                                      |               |               |                  |                  |                       |                  | * Required             |  |  |  |  |
| Incident Summ             | пагу                                 |               |               |                  |                  |                       |                  |                        |  |  |  |  |
| Equipment ID              | Equipment Group                      | Incident ID   | Incident Date | Originating Road | Interchange Rule | Incident Location     | Current Location | Status                 |  |  |  |  |
| RAIL1011                  | TANK                                 | BOCT00323629  | 10-16-2018    | BOCT             | Rule 108         | HOUCK, AZ (790145000) | (Unavailable)    | Salvage Value Provided |  |  |  |  |
|                           |                                      |               |               |                  |                  |                       |                  |                        |  |  |  |  |
| Salvage Value Calculation |                                      |               |               |                  |                  |                       |                  |                        |  |  |  |  |
| *Salvage Va               | lue:                                 | 37984.31 U    | JSD 🗸         | Calculate        | Override Salvag  | je Value              |                  |                        |  |  |  |  |
| *Dismantling              | g Cost:                              | \$10,267.87 U | JSD 🗸         |                  |                  |                       |                  |                        |  |  |  |  |
| *Max Credit               | *Max Credit Value: \$27,716.44 USD ~ |               |               |                  |                  |                       |                  |                        |  |  |  |  |
|                           |                                      |               |               |                  |                  |                       |                  |                        |  |  |  |  |
| <b>↑</b> Done             |                                      |               |               |                  |                  |                       |                  |                        |  |  |  |  |

## Agenda

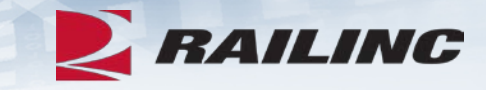

- DDCT Overview
- Permissions
- FindUs.Rail & Notifications
- Requesting DDCT Access
- DDCT Query
- Incident Lifecycle
- ADV Process
- Unexpected Arrival Process
- Salvage Value Process
- DDCT/Early Warning/Car Hire
- Tips and Tricks

### DDCT

#### Search Results

| - Incident Res           | sults                          |                           |                  |                     |                        |                     |                         |            |                              |                        |
|--------------------------|--------------------------------|---------------------------|------------------|---------------------|------------------------|---------------------|-------------------------|------------|------------------------------|------------------------|
| Search                   | 04-03                          |                           |                  |                     |                        |                     |                         | Total iten | ns: 1172   Export C          | SV                     |
| Equipment                | Equipment<br>Group             | Incident<br>ID ‡          | Incident<br>Date | Originating<br>Road | Car<br>Mark ≎<br>Owner | Interchange<br>Rule | Defect ‡                | Location ‡ | Status ‡                     | Removal<br>Reason      |
| RAIL1011                 | TANK                           | RAIL00329769              | 04-03-2019       | RAIL                | RAIL                   | Rule 1              | D - Derailment/Accident | Cary, NC   | Car On Hand                  |                        |
|                          |                                |                           |                  |                     |                        |                     |                         | 10 5       | 0 100 250                    | 500 1000               |
| Early                    | Warı                           | ning                      |                  |                     |                        |                     |                         |            |                              |                        |
| RAILINC                  | Early Warning                  | 0                         |                  |                     |                        |                     |                         |            | DDCTCMO : RAILINC CORPORATIO | DN   Launch Pad 🔻   Co |
| Fauipment View           | uery Notices   Query Trans Log | G Configure Ticklers Refe | rences           |                     |                        |                     |                         |            |                              |                        |
| Search Criteria          | Search Results                 |                           |                  |                     |                        |                     |                         |            |                              |                        |
| Snowing 1 records that n | natch the query input.         |                           |                  |                     |                        |                     |                         |            |                              |                        |

| Select | Equipment ID<br>RAIL0000001011 | <u>Comp Info</u> | Notice ID<br>MA0124 | Mark Owner<br>RAIL | <u>Umler Owner</u><br>RAIL | <u>Lessee</u> | <u>Mech Desiq</u><br>T | <u>Equip Status</u><br>A | Assignment Date<br>2019-04-03 | <u>EIN</u><br>0010145316 |
|--------|--------------------------------|------------------|---------------------|--------------------|----------------------------|---------------|------------------------|--------------------------|-------------------------------|--------------------------|
|        | Report Inspections Back        |                  |                     |                    |                            |               |                        |                          |                               |                          |

RAILINC

## Rules and Corresponding Maintenance Advisories RAILINC

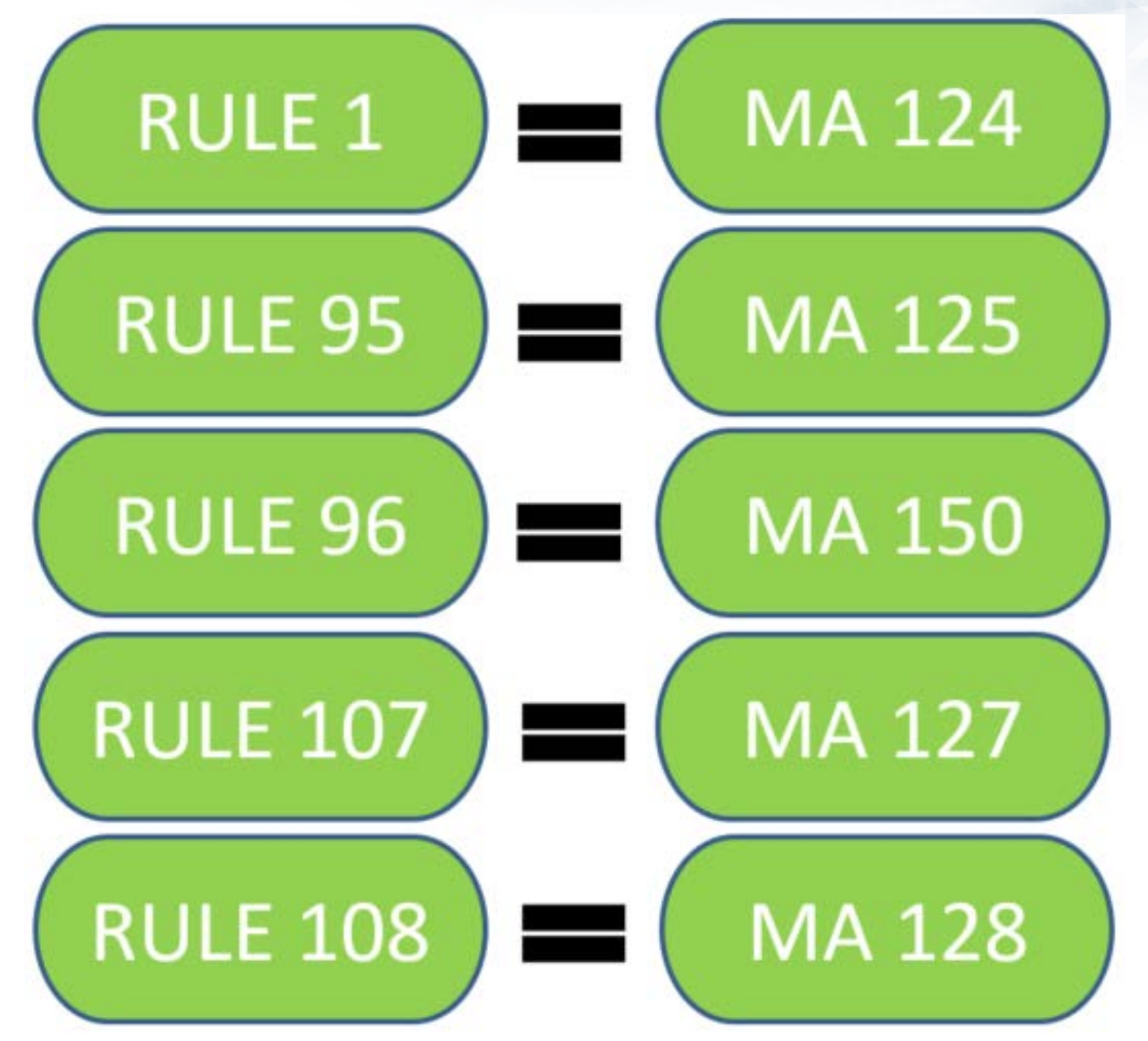

### **DDCT and Car Hire**

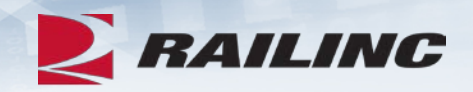

- DDCT incidents affect how Car Hire is determined for a piece of equipment.
- When an incident is created, the Liability Continuity System (LCS) turns off and DDCT LCS turns on and starts evaluating the equipment.
- LCS—Liability Continuity System. A system that uses industry approved rules to assess interchange and car movement events reported by carriers to determine car hire liability. LCS provides data to end users via the TRAINII system (TRAIN 61, 62, 63, and 69).
- LCS is determined by and changes based on the incident rule number and the current status of the incident.

#### **Documentation Tab**

© 2020 Railinc. All Rights Reserved.

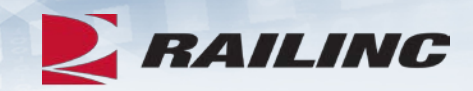

#### **ERAILINC** Damaged and Defective Car Tracking System

| Home | Search | Incidents <del>-</del> | Damaged Cars <del>-</del> | Defective Cars <del>-</del>              | Tools <del>-</del>                                                                           | Documentation +                                                                                                    |                            |
|------|--------|------------------------|---------------------------|------------------------------------------|----------------------------------------------------------------------------------------------|----------------------------------------------------------------------------------------------------|----------------------------|
|      |        |                        |                           | Weld<br>News a<br>DD<br>Rai<br>DD<br>Thi | CT Release Dec<br>ilinc is pleased i<br>CT Release of DD<br>s release of DD<br>• Users can n | Task Demos<br>Webinars<br>User Guide<br>cember 11, 2018<br>to announce the newe<br>hlights<br>CT includes the follow<br>ow create an Incident | et<br>st relea<br>ving enh |
|      |        |                        |                           |                                          |                                                                                              |                                                                                                    |                            |

 Clicking the "Documentation" option from the menu bar will populate a drop-down menu with links to helpful documentation including DDCT Task Demos, Webinars, and the DDCT User Guide.

#### **Utilizing The Search Screen**

| Equipment ID:               | RAIL*                                                                                                    |                                     |                                                                                                    |                                                                             |   |
|-----------------------------|----------------------------------------------------------------------------------------------------|-------------------------------------|----------------------------------------------------------------------------------------------------|-----------------------------------------------------------------------------|---|
|                             | Include Third Party Re                                                                                                    | quests                              |                                                                                                    | ***)                                                                        |   |
| Incident ID/Defect Card ID: | eg MARK00123456                                                                                                    |                                     | ICB ID:                                                                                                    | eg 123                                                                      |   |
| From Date:                  | 01-01-2010                                                                                                    | =                                   | Disposition Shop Mark:                                                                                                    | 2 - 4 ALPHA                                                                 | ٩ |
| To Date:                    | 04-16-2019                                                                                                    | <b></b>                             | Shop Couplet SPLC:                                                                                                    | Nine-digits                                                                 | ٩ |
| Search As                   |                                                                                                    |                                     | Equipment Group:                                                                                                    | All                                                                         | ~ |
| Rule/Defect Card/Record:    | Toggle all                                                                                                    | Both                                | Location SPLC:                                                                                                    | Nine-digits                                                                 | ٩ |
|                             | Rule 1     Rule 96     Rule 96     R | Rule 95<br>Rule 107                 | Incident Type:                                                                                                    | All                                                                         | ~ |
|                             | ✓ Rule 108 ✓ D                                                                                                    | )efect Card                         | Defect Type:                                                                                                    | All                                                                         | ~ |
| Status:                     | Closed                                                                                                    |                                     | Removal Reasons:                                                                                                    | Clear all<br>Autoclose - 3 loaded moves<br>Autoclose - 48 months<br>Expired |   |
| Equipment Status:           | Note: Statuses marked wi                                                                                                    | ith an asteris                      | k (♣) are in DDCT end state.                                                                                                    |                                                                             |   |
|                             | New     Actual DV/Disposition     Requested     Disposition Requested     Disposition Provided     Salvage Value Provided     Car Repairs Complete     Intermediate Shop Cor                                                                                                    | Provided<br>d<br>d<br>ed*<br>mplete | <ul> <li>Settlement Offered</li> <li>Handling Carrier Repair</li> <li>Settlement Accepted*</li> <li>Settlement Rejected</li> <li>Car On Hand</li> <li>Dismantled*</li> <li>Removed*</li> </ul> |                                                                             |   |

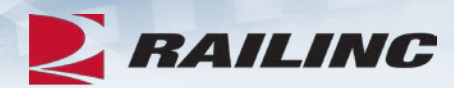

#### **Railinc.com Product Training**

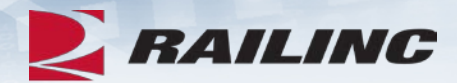

| RAILING         | Products & Services                | Resources    | Support ~ | About Railinc ~ | Careers ~ |
|-----------------|------------------------------------|--------------|-----------|-----------------|-----------|
| Home > Products | & Services > Damaged and Defective | Car Tracking | 01-0111   | 101001101       | 10000 110 |

#### Damaged and Defective Car Tracking

Users of Damaged and Defective Car Tracking (DDCT) can easily update, retrieve, and share information in a timely manner. DDCT interfaces with many of Railinc's products for a near-seamless experience that facilitates better equipment management, improved rail safety, and reduced administrative costs.

Damaged cars are handled in accordance with AAR Interchange Rule 107, and defective cars are handled in accordance with AAR Interchange Rules 1, 96, and 108. AAR Interchange Rule 95 is used for any damaged equipment that can be returned to service.

Demos and webinars below provide overviews of the most recent DDCT updates.

### **Useful Links**

- DDCT User Guide
- DDCT General FAQs
- DDCT Car Owner FAQs
- DDCT Car Hire/LCS FAQs

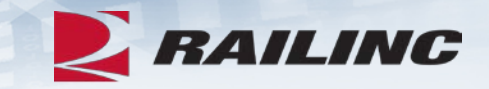

These documents can be found on www.Railinc.com

## Railinc Keeps You Moving.

Kevin Wolfe Phone: 877-RAILINC Email: CSC@Railinc.com

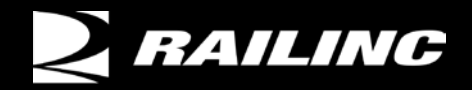

© 2020 Railinc. All Rights Reserved.

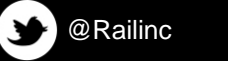

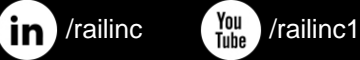

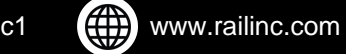